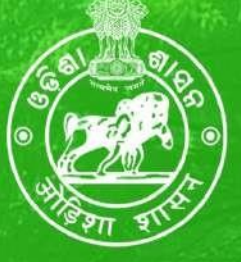

## Office of the PCCF (Principal Chief Conservator of Forest), Odisha

# **FLI-DSS**

### (Forest Land Information - Decision Support System)

# **USER MANUAL**

### CONTENTS

| 1.  | Background             | 3  |
|-----|------------------------|----|
| 2.  | Overview of FLI-DSS    | 3  |
| 3.  | Accessing FLI-DSS      | 4  |
| 4.  | Signing onto FLI-DSS   | 4  |
| 5.  | Dashboard              | 5  |
| 6.  | Forestland Details     | 6  |
| 7.  | Forestland Information | 12 |
| 8.  | Forestland DSS         | 22 |
| 9.  | Data Catalogue         | 29 |
| 10. | Reports                | 32 |
| 11. | Progress Monitoring    | 33 |

#### 1. Background

Hon'ble Supreme Court of India in their landmark judgement dated 6<sup>th</sup> July 2011, directed for creation and regular updating of GIS based decision support database incorporating all kinds of forest lands for effective protection and conservation of the Forests. The Government of Odisha in Forest, Environment & Climate Change department took immediate proactive steps for development of a Standard Operating Procedure (SOP) for implementation of hon'ble Supreme Court directives through carrying out the Georeferencing of all kinds of Forest Lands to prepare the Forestland Geodatabase and subsequent development of the GIS based Forest Land Information & Decision Support System (FLI-DSS) to disseminate Forest land information for effective decision support in Forest management.

#### 2. Overview of FLI-DSS

FLI-DSS has been developed as a comprehensive forest land information resource platform for all types of forest lands in the state facilitating forest land information dissemination, analysis, and reporting. The architectural structure of FLI-DSS is organized in a set of coherently integrated functional modules. Schematic representation of the modular structure and modules of FLI-DSS is presented below.

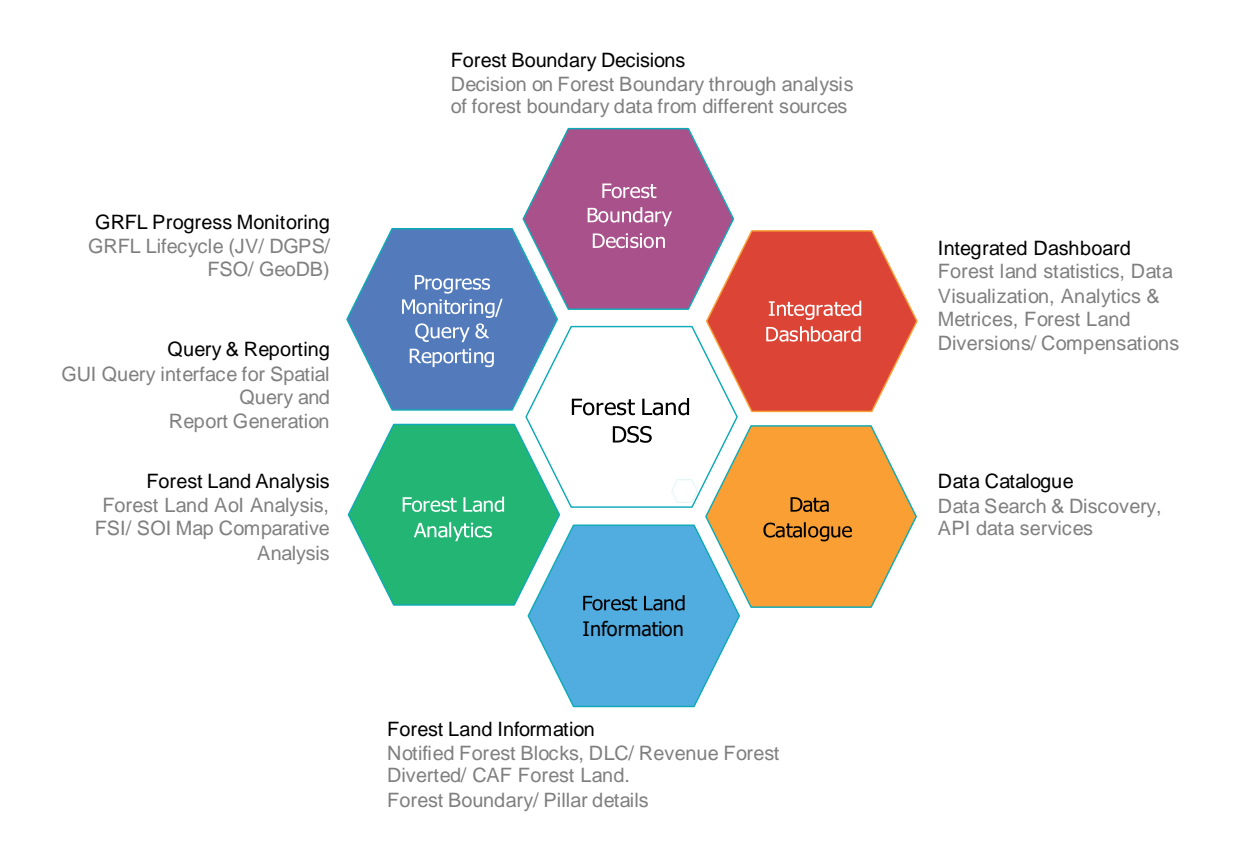

#### 3. Accessing FLI-DSS

The Web GIS based FLI-DSS application modules can be accessed from any desktop/ portable computing device with the internet connectivity. In order to access the FLI-DSS, open the web browser such as *Google Chrome* on an internet connected computing device and follow the steps.

- Key-in the URL <u>https://odishaforestgeodss.in</u> on the browser URL bar and press <Return> key to request the FLI-DSS application from the Server.
- The Home Page of FLI-DSS will be displayed as follows, with header menu options including downloading of the PDF file of this *User Manual*.

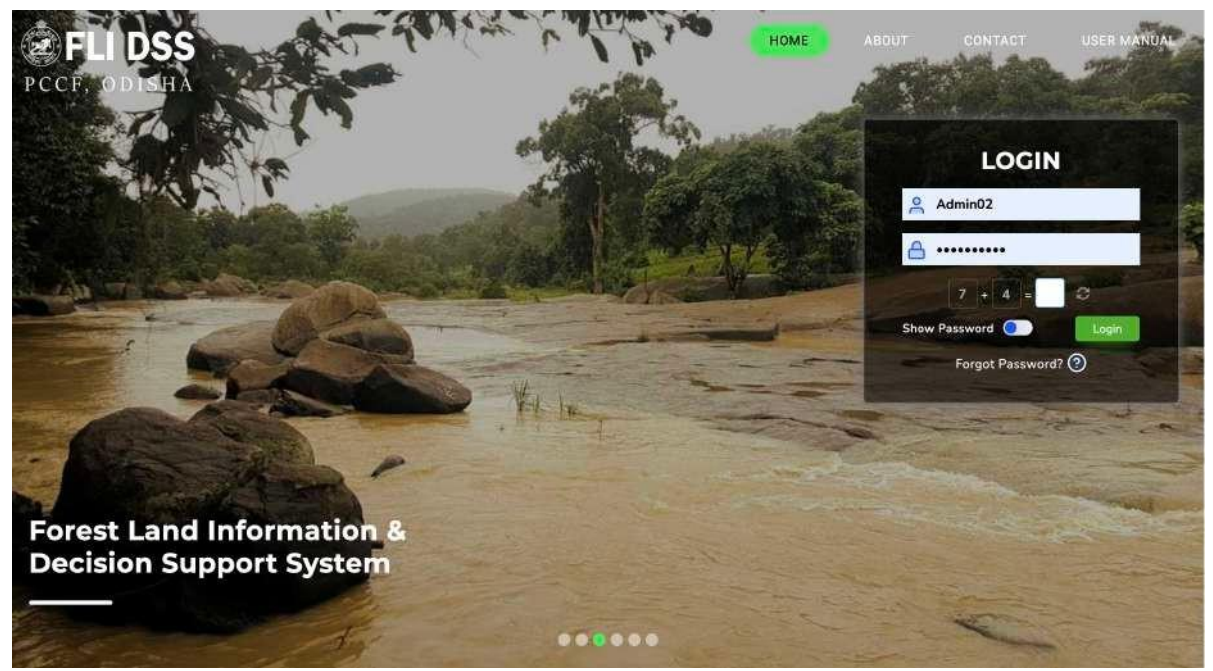

(FLI-DSS Home page)

#### 4. Signing-in to FLI-DSS

The system is access protected through implementation of user authentication and authorization mechanisms. Follow the steps to logon to the FLI-DSS application.

- Key-in your assigned Username and Password in the designated text boxes, input the captcha value, and click on <Login> button to access the system functionalities.
- In case you forgot the password, click on the *Forgot Password* link present at the bottom of the login screen and follow the guided procedure to retrieve your password.

#### 5. Dashboard

Dashboard presents the summarized and statistical information on progress of Georeferencing of Forest Lands (GRFL) in the state. The work of GRFL is being undertaken in four phases. Each phase covers a number of Forest divisions from all forest circles.

 The information cards on top of the dashboard presents the statewide overall progress of georeferencing of Notified Forest Blocks and DLC/ Revenue Forest lands.

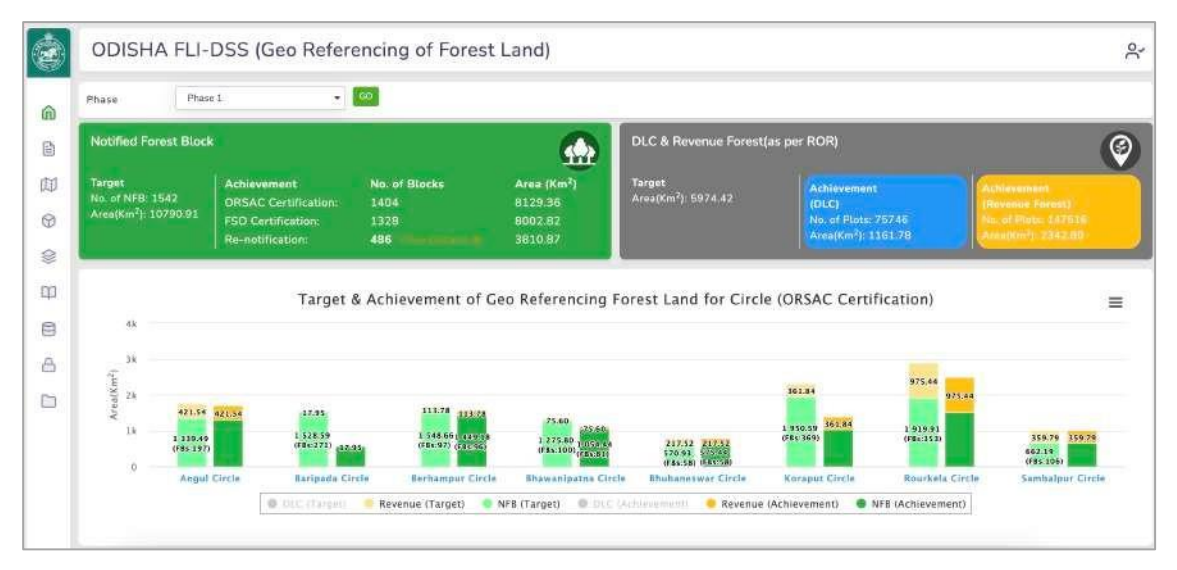

(Dashboard View)

- The bar chart presents phase-wise progress of the Georeferencing of Forest Land for different types of forest lands in Forest Circle/ Forest Division/ Range. The chart presents comparative visualization of targeted data Vs achievement data for better understanding and appreciation.
- The interactive charts display the forest circle level information by default. The chart can be drilled down to present information at Division & Range Level.
  - Circle level Chart: Click on any of the *Forest Circle Name* of the bar chart to open the Forest Division level chart for the respective forest circle.
  - Forest Division level Chart: Click on any Forest Division Name of the bar chart to open the Range Level chart for the respective forest division.
  - Click on the <Back> button to go back to the previous chart level.
- The chart legends also function as toggle button to switch on/ off the corresponding forest land type data.
  - Click on the Map Legend buttons to switch on/ off corresponding data presentation from the bar chart.

- The Chart Context menu present on the top right corner of the chart can be used to chart utility functions such as Downloading of Chart in various common picture format, printing of chart etc.
  - Click on the Chart Context menu to open the context menu and click on the respective menu options to execute the corresponding operations.
- The Chart Context menu present on the top right corner of the chart can be used to access the chart utility functions such as Downloading of Chart in various common picture format, printing of chart etc.

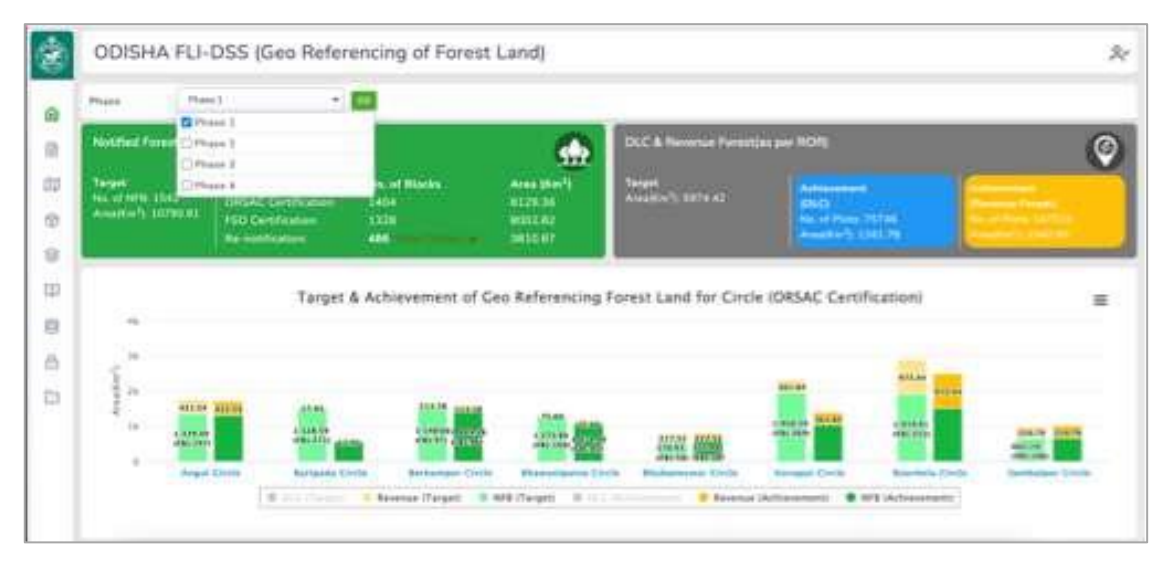

(Dashboard View with options for selection of Phase)

#### 6. Forest Land Details:

 The module on Forest land details provides Forest Division wise information on Forest Blocks (nos./ area in KM<sup>2</sup>) and recorded forest information (area in KM<sup>2</sup>).

| ODISH/        | A FLI-DSS       | (Forest Land Detail | 5)                                                      |                                                                         |         |
|---------------|-----------------|---------------------|---------------------------------------------------------|-------------------------------------------------------------------------|---------|
| Geo-referen   | iced Forest Lan | d Details           |                                                         |                                                                         |         |
| D PDF         | 🔁 Excel 🔒       | linet               |                                                         | Search                                                                  | - a     |
| t.<br>SI. No. | 1.<br>Circle    | Division            | Geo-referenced Natified Forest Black Area<br>(in SqKm.) | Geo-referenced DLC & Revenue Forest(as per RoR) Land<br>Area (in SgKm.) | Total   |
| 1             | Angul           | Angul               | 201.30 (127 FBs)                                        | 358.01                                                                  | 1059.32 |
| 2             | Angul           | Athamallik          | 594.81 (45 FBs)                                         | 339.00                                                                  | 933.82  |
| 3             | Angui           | Athgach             | 498.50 (56 FBs)                                         | 89.73                                                                   | 588.22  |
| 4             | Angul           | Cuttack             | 0.00 (0 FBs)                                            | 0.00                                                                    | 0.00    |
| 5             | Baripada        | Katarijia           | 4 <u>32.06 (</u> 251 #8s)                               | 209.40                                                                  | 641.46  |
| e             | Baripada        | Rairangpur          | 359.43 (76 FBs)                                         | 167.78                                                                  | 522.21  |
| 7             | Baripada        | Similipal South WL  | 0.00.(G FBa)                                            | 15:42                                                                   | 16.47   |
| 8             | Berhempur       | Balliguda           | 0.00 (0 FBs)                                            | 427.52                                                                  | 427.B2  |
| 9             | Bethampur       | Baudh               | 0.00 (47 FBs)                                           | 225.20                                                                  | 225.20  |
| 10            | Berhampur       | Phulbani            | <u>1449.18 (</u> 96 FBs)                                | 264.47                                                                  | 1709.65 |
| 11            | Bhawanipatna    | Kalahandi North     | 1054.44 (B1 FBs)                                        | 158.55                                                                  | 1212:99 |

(Forest Circle/ Division wise Notified Forest & Revenue Forest Area details)

#### Forest Block Information

• Clicking on the hyperlinked Forest Block Area value of the individual Forest Division opens Forest Range wise Forest Block information.

| ODISHA FLI-DSS (Forest Land Details)<br>Geo-referenced Forest Land Details |               |                            |               |                     |                         |                          |                                         |                          |  |  |  |
|----------------------------------------------------------------------------|---------------|----------------------------|---------------|---------------------|-------------------------|--------------------------|-----------------------------------------|--------------------------|--|--|--|
| Notified                                                                   | Forest Land   | Details of Angul D         | ivision       |                     |                         |                          |                                         | <b>C</b> 84              |  |  |  |
| 2 PC                                                                       | Excel         | a Pret                     |               |                     |                         |                          |                                         | Search                   |  |  |  |
| 8                                                                          | F(Ha.) :48812 | .52 (Fill: 66)             | PRF(Ha.) :206 | 53.96 (F8s(29)      | PF(Ha.) :228.91 (FB1.7) | DPF(Ha.) :435.04 :re     | isiti Total Area(                       | 4a.): 70130.44 (F8s 127) |  |  |  |
| SL<br>No. 1                                                                | Range         | FB Name                    | F8 Type       | Notification No.    | Notification Date       | Notified FB<br>Area(Ha.) | Geo-referenced Notified FB<br>Area(Ha.) | View map/report          |  |  |  |
| 1                                                                          | Angul         | Badadandasahi              | RF            | 967/75              | 15-01-1976              | 294.62                   | 295.20                                  | <b>13</b>                |  |  |  |
| 2                                                                          | Angut         | Burn                       | PRF           | 218/65, 78445/R     | 09-12-1965              | 2958.36                  | 2968.94                                 |                          |  |  |  |
| 3                                                                          | Angui         | Chandenpur                 | PRF           | 215/65, 78749/R     | 04-12-1965              | 470.26                   | 396.71                                  |                          |  |  |  |
| 4                                                                          | Angul         | Dorjang<br>Golabandha      | PRF           | 177/65,77449/9      | 09-12-1965              | 8.67                     | 21.24                                   |                          |  |  |  |
| 5                                                                          | Angul         | Deriang-<br>Golabandha (P) | RF            | FS. 6/99, 11772/R   | 01-03-2000              | 166.16                   | 161.71                                  |                          |  |  |  |
| 6                                                                          | Angul         | Guzanga                    | RE            | 231/80              | 15-04+1980              | 49.78                    | 55:13)                                  |                          |  |  |  |
| -                                                                          | \$20.00m      | and the second street      | 1000          | and a second second | AN 1.0 XA.              | 770 00                   | 1000 A.A.                               | -                        |  |  |  |

(Forest Range wise Notified Forest Area details)

 The list of Forest Blocks displays the Forest blocks details such as Forest Block Name, Block Type, Notification Number, Notification Date, Area as per Notification, area as per DGPS survey.

| ODIS         | HA FLI-D        | SS (Forest                 | Land Det      | ails)              |                         |                          |                                         | 2                         |
|--------------|-----------------|----------------------------|---------------|--------------------|-------------------------|--------------------------|-----------------------------------------|---------------------------|
| (à PD        | Di Excel        | 🖶 Print                    |               |                    |                         |                          |                                         | SearchQ                   |
| R            | F(Ha.) :48812.5 | Z (F81184)                 | PRF(Ha.) :206 | 53.94 (PRL 21)     | PF(Ha.) (228.91 (FHs.7) | DPF(Ha.) (435.04 )F      | ov ti Total Area(H                      | a.) : 70130,44 (FB): L27) |
| SI.<br>No. T | Range           | FB Name                    | F8 Type       | Notification No.   | Notification Date       | Notified FB<br>Area(Ha.) | Geo-referenced Notified F8<br>Area(Ha.) | View map/report           |
| 1            | Angul           | Badadandasahi              | RF            | 967/75             | 15-01-1976              | 794.62                   | 295.20                                  |                           |
| 2            | Annul           | Burti                      | PBF           | 218/65: 78445/R    | 09-12-1965              | 295B.36                  | 2968.94                                 | 9 View in Map             |
|              | see poo         |                            |               |                    |                         |                          |                                         | CMV Report                |
| 3            | Angul           | Chandanpur                 | PRF           | 215/65, 78749/R    | 04-12-1965              | 470.26                   | 396.71                                  | MMV Report                |
| 4            | Angul           | Derjang-<br>Golabaridha    | PRF           | 177/65,77449/R     | 09-12-1965              | B.67                     | 21.24                                   | FRJVC Report              |
| 5            | Angul           | Derjang-<br>Golabaodha (P) | RF            | FS. 6/99. 11772/R  | 01-03-2000              | 166.16                   | 161.71                                  | Suppl. Natification       |
| 6            | Angul           | Gurange                    | RF            | 231/80             | 15-04-1980              | 49.7B                    | 55.13                                   | <b>E</b>                  |
| 7            | Angul           | Hinser Sorishpel           | PRF           | FS, 175/65,77469/R | 09-12-1965              | 779.05                   | 779.41                                  |                           |
| 8            | Angul           | Jukub                      | PF            | 825                | 13-01-2015              | 4.86                     | 4.91                                    |                           |
| 0            | Annul           | Falanat                    | DDE           | 217/06 202000      | 09.13.1966              | 1202.96                  | 1002.26                                 | -                         |

(Forest Block wise Notified Forest Area details - context menu for Map & Report view)

 Click on the "Application Icon Button" located at the end of each Forest Block Data Row provides link for the authenticated reports available against each of the Forest blocks such as CMV Report, MMV Report, FRJVC Report, FSO Certified Map & Report, and Re-notification Proposal etc.

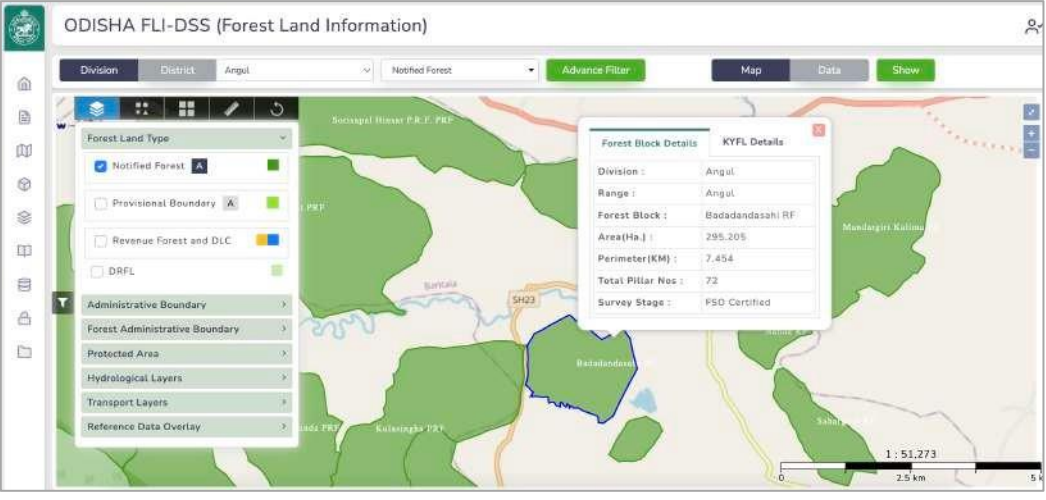

(Forest Block Map displaying Forest Block Information)

#### **Recorded Forest Information**

- Clicking on the hyperlinked Revenue/ DLC Area Value of the individual Forest Division opens Tehsil wise recorded forest information (*Revenue Area, DLC Area & Common area involved in Revenue & DLC*)
- The "View Report" column located at the end of each record provides hyperlink for opening the authenticated Revenue Forest & DLC Land report approved by the respective Tehsildars.
  - Select the "DLC" option from the menu to open the Tehsildar authenticated "DLC Land Report" for the selected Tehsil.
  - Select the "Revenue" option from the menu to open the Tehsildar authenticated "Revenue Forest Report" for the selected Tehsil.
- Clicking on the hyperlinked *Tehsil Names* of the individual Tehsil opens village wise recorded forest information (Village name, *Revenue Area*, *DLC Area* & *Common area involved in Revenue* & *DLC*)
- Village Level Information
  - Clicking on the hyperlinked Village Names of the individual Village opens Khata/ Plot wise recorded forest information such as Khata Number, Plot Number, Land Type, Area (in Acre), Recorded Area Type (Revenue/ DLC).
  - There is a "Map View" icon button at the end of each record. Clicking on the it displays the selected plot on map view.
  - Click on the "Map View" icon button to open the map view and display the selected plot on map view.

| ODISH        | A FLI-DSS       | (Forest Land Deta  | ails)                                                   |                                                                      | p       |
|--------------|-----------------|--------------------|---------------------------------------------------------|----------------------------------------------------------------------|---------|
| Geo-refere   | nced Forest Lan | d Details          |                                                         |                                                                      |         |
| D PDF        | 🗄 Excel         | Frint              |                                                         | Search                                                               | - a     |
| t<br>SI. No. | 1.<br>Circle    | Division           | Geo-referenced Notified Forest Block Area<br>(in SaXm.) | Geo-referenced DLC & Revenue Forest(as per RoR) Land Area (in SgKm.) | Total   |
| 1            | Angul           | Angul              | 201.30.(127 FBs)                                        | 358.01                                                               | 1059.32 |
| 2            | Angul           | Athamalük          | <u>594.81 (</u> 45 FBs)                                 | 339.00                                                               | 933.82  |
| 3            | Angul           | Athgach            | 498.50.(56 FBs)                                         | 89.73                                                                | 588.22  |
| 4            | Angul           | Cutteck            | 0.00 (0 FBs)                                            | 0.00                                                                 | 0.00    |
| 5            | Baripada        | Karanjia           | 4 <u>32.06 (</u> 251 #8s)                               | 209.40                                                               | 641.46  |
| 6            | Baripada        | Rairangpur         | 359.43 (76 FBs)                                         | 167.78                                                               | 522.21  |
| 7            | Baripada        | Similipal South WL | 0.00.(G FBs)                                            | 15.4Z                                                                | 16.47   |
| 8            | Berhampur       | Balliguda          | 0.00.(0 FBs)                                            | 427.82                                                               | 427.B2  |
| 9            | Bethampur       | Boudh              | 0.00_(47 FBs)                                           | 225.20                                                               | 225.20  |
| 10           | Berhampur       | Phutbani           | 1449.16 (96 FB4)                                        | 260.47                                                               | 1709.65 |
| 11           | Bhawanipatna    | Kalahandi North    | 1054.44 (B1 FBs)                                        | 158.55                                                               | 1212.99 |

(Forest Circle/ Division wise Notified Forest & Revenue Forest Area details)

| Geo-refere  | nced Forest Lan | d Details        |                                      |                                                  |                                           |                |
|-------------|-----------------|------------------|--------------------------------------|--------------------------------------------------|-------------------------------------------|----------------|
| Tahasil Wir | e Recorded Re   | venue Forest Det | ails for Angul Division              |                                                  |                                           |                |
|             | Acre            | Hectare          |                                      | (DLC - 18114.20 Acre) (Heynnun Forestins per HoR | - 78362 20 Acre) (Total Recorded Forest - | 88478.90       |
|             |                 | da.              |                                      |                                                  | Common Revenue Forest & DLC :             | 10104.37       |
| D PDF       | 12 Excel        | Pont             |                                      |                                                  | Search                                    |                |
| SL No. 1    | Tahsil 1        | DLC (Acre)       | Revenue Forest(as per RoR)<br>(Acre) | Total Recorded Forest(DLC & Revenue)<br>(Acro)   | Common Revenue Forest & DLC(Acro)         | View<br>report |
| 3           | Talcher         | 465.71           | 10595.27                             | 11060.BB                                         | 465.55                                    | •              |
| 2           | Angul           | 2770.53          | 7598.36                              | 10368.89                                         | 2761.03                                   |                |
| 3           | Kaniha          | 5133.49          | 37731.96                             | 42865.45                                         | 5133,49                                   |                |
| 4           | Chhendioada     | 652.21           | 21008.87                             | 21661.08                                         | 652.21                                    |                |
|             | 25              | 1002 75          | 1427.74                              | 3530.50                                          | 1092.09                                   |                |

(Tehsil wise Recorded Forest – Revenue Forest/ DLC Area details)

|   | ODISHA FI         | LI-DSS (Forest Lar                                                                      | nd Details) |                                  |                                         | ٩                                                                                                    |  |  |  |  |  |  |
|---|-------------------|-----------------------------------------------------------------------------------------|-------------|----------------------------------|-----------------------------------------|----------------------------------------------------------------------------------------------------|--|--|--|--|--|--|
| 1 | Geo-referenced F  | orest Land Details                                                                      |             |                                  |                                         |                                                                                                    |  |  |  |  |  |  |
|   | Revenue village v | Revenue village wise recorded forest land details for Talcher Tahasil of Angui Division |             |                                  |                                         |                                                                                                    |  |  |  |  |  |  |
|   | B POF B E         | ecol 🔒 Print                                                                            |             | (DLC - 465.55 A                  | ers) (Revenue Forestian per RoH) : 1059 | 5.27 Acre) Total Recorded Finnet   11526.37 Acre<br>(Common Revenue Forest & DLC : 465.55 Acre<br>Search |  |  |  |  |  |  |
|   | SL No. T.         | Village                                                                                 | DLC(Acre)   | Revenue Forest(as per RoR)(Acre) | Total Recorded Forest(Acre)             | Common Revenue Forest & DLC(Acre)                                                                        |  |  |  |  |  |  |
|   | 3                 | Bihariput                                                                               | 0.00        | 11.22                            | 11.22                                   | 0.00                                                                                                    |  |  |  |  |  |  |
|   | 2                 | Ekadosiour                                                                              | 7.50        | 0.00                             | 7.50                                    | 7.50                                                                                                    |  |  |  |  |  |  |
|   | 3                 | Dablin                                                                                  | 0.00        | 6.76                             | 5,76                                    | 0.00                                                                                                    |  |  |  |  |  |  |
|   | 4                 | Anandaeut                                                                               | 10.60       | 0.00                             | 10.60                                   | 10.60                                                                                                    |  |  |  |  |  |  |
|   | 5                 | Dullayout                                                                               | 0.69        | 0.00                             | 0.69                                    | 0.69                                                                                                    |  |  |  |  |  |  |
|   | 6                 | Narabatiput                                                                             | 0.00        | 132.21                           | 132.21                                  | 0.00                                                                                                    |  |  |  |  |  |  |
|   | 7                 | Sarkishorepal                                                                           | 0.00        | 3.00                             | 3.00                                    | 0.00                                                                                                    |  |  |  |  |  |  |
|   | в                 | Davanishipur                                                                            | 0.00        | 2.08                             | 2.08                                    | 0.00                                                                                                    |  |  |  |  |  |  |
|   | 9                 | Badapasi                                                                                | 0.00        | 0.59                             | 0.59                                    | 0.00                                                                                                    |  |  |  |  |  |  |

(Village wise Recorded Forest – Revenue Forest/ DLC Area details)

| Geo-reference | ed Forest Land Detail  | S                               |                            |                                  |                                    |                                      |
|---------------|------------------------|---------------------------------|----------------------------|----------------------------------|------------------------------------|--------------------------------------|
| Recorded for  | est land details for B | <i>haripur</i> Village under Ta | alcher Tahasil of Angul Di | vision                           |                                    | 3                                    |
|               |                        |                                 | DLC 0.00 Arre) (Revenue    | e Forest(as per RoR) -11.22 Acre | (Tutal Recorded Forest 11.22 Aire) | Common Revenue Forest & DLC : 0.00 / |
| D PDF         | Exami A Prime          |                                 |                            |                                  |                                    | Search                               |
|               |                        |                                 |                            |                                  |                                    |                                      |
| SL No. T.     | Schata No.             | Plot No.                        | Area(Acre)                 | Kissam                           | Recorded Forest Type               | Wiew in Map                          |
| 1             | 134                    | 534                             | 4.74                       | Gremya Janggal                   | Revenue Forest                     |                                      |
| 2             | 131                    | 535                             | 6.48                       | Janggal Dui                      | Revenue Forest                     |                                      |
|               |                        |                                 |                            |                                  |                                    |                                      |
|               |                        |                                 | 1 (c) (d)                  | 1000                             |                                    |                                      |

(Land Parcel - Plot level – Revenue Forest/ DLC Area details)

| l | Division Disturce Angul          | ~ Revenue Forest and DLC | - Advanc | a Filter         | Map Du       | 6  | Show   |
|---|----------------------------------|--------------------------|----------|------------------|--------------|----|--------|
|   | 😒 :: II 🖊 O                      | 1                        | /        | (                |              | -  |        |
| w | Forest Land Type ~               |                          |          | Revenue Details  | KYFL Details | -  |        |
| 1 | Notified Forest                  |                          | $\sim$   | Division :       | Angul        |    |        |
|   |                                  |                          |          | Tahasil :        | Tatcher      |    |        |
|   | 🗌 Provisional Boundary 🔥 📒 🗳     | 1 /                      |          | RI Circle :      | Godibandha   | 13 | an     |
|   |                                  | 2                        |          | Village Name :   | Biharipur    |    |        |
|   | Revenue Farest and DLC A         | 12                       |          | Khata No :       | 131          |    |        |
|   | DRFL I                           |                          |          | PLot No :        | 535          |    |        |
| R | Administrative Boundary a        | 1 mg -                   |          | RoR Area(Acre) : | 6.48         |    |        |
|   | Automative occurative            |                          |          | Roft Kissam :    | Janggal Dui  |    |        |
|   | Forest Administrative Boundary ) |                          |          | DLC Forest :     | N            |    |        |
|   | Protected Area                   |                          |          | Land Type :      | Govt Forest  |    | $\sim$ |
|   | Hydrological Layers              |                          |          |                  |              | -  | ~ ( "  |
|   | Transport Layers                 |                          |          |                  | ~~           |    | 57     |
|   | Reference Data Overlay 9         |                          |          | -                |              |    | N      |

(Map View of Revenue/ DLC land parcel – Land parcel information details)

- The Data View screens features the "Back" button to move to the previous screen. Click on the "Back" button on individual application views to move to the previous application screens.
- The Data View screens features the data export button sets (PDF, XLS) and print button to export and print the data view as report. Click on the corresponding buttons to export/ print the data.

#### 7. Forest Land Information:

The Forest land Information module presents comprehensive geo-spatial information about different types of forest land in the state in an easy-to-use map view platform. This also facilitates auxiliary map data layers and map tools for spatial analysis and information generation.

**Top-bar** of the Forest land information module facilitates top-level map view control options and functionalities as described below.

| Forest D | ivision/ [ | District selection |   | Forest Type     |       |                | N | 1ap/ Dat | a View |      |
|----------|------------|--------------------|---|-----------------|-------|----------------|---|----------|--------|------|
| Drvision | District   | Angul              | Y | Notified Forest | ٠     | Advance Filter |   | Мар      | Data   | Show |
|          |            |                    |   | (Map view       | /er t | op-bar)        |   |          |        |      |

- Selection of Administrative Unit: The top-bar feature on the map viewer provides options for selection of the administrative unit as Forest Division or
  - District.
    - Click on the Division/ District button located at the left-top corner of the map view interface to select the forest administrative unit of revenue administrative unit.
    - Select Forest Division/ District from the drop-down-list and click on the <Show> button to display the corresponding division/ district boundaries.
  - Selection Forest Type: The top-bar feature on the map viewer provides options for selection of the type of Forests (Notified Forests/ Revenue & DLC Forests) from the drop-down menu.
    - Select the type of Forests (*Notified Forest/ Revenue & DLC Forest*) from the drop-down-list and click on the <Show> button to display the selected Forest types on the Map Viewer.
  - Selection through Advance Filter: The top-bar feature on the map viewer provides options for granular selection of the Forest Administrative units at the Range level and also provides a user defined filter criteria for selection of the Forests for display on the map viewer.
    - Select the Forest Range from the drop-down list.

| Advance Filter |                      | $\times$ |
|----------------|----------------------|----------|
| Range          | Area                 |          |
| Select         | V Notified Area(Ha.) | ×        |
|                | Operator             |          |
|                | Operator             | ~        |
|                | Value                |          |
|                | Enter Value          |          |
|                |                      |          |
|                | Apply                |          |
|                |                      |          |

- Select type of area options (*Notified Area, CMV Area, JV Area and DGPS Area*) from the Area Filter from the Area drop-down list.
- Select Relational Operator options (==, <=, >=, !=) from the dropdown list.
- Input the filter value in the Value textbox.
- Click on Apply button to apply the Filter and select the appropriate forests data.
- Options for viewing of Map/ Data: The top-bar feature on the map viewer also provides options for viewing the data in Map / Tabular data format.
  - Click on the <Map> button on the top-bar to select display of the Forest Map on the map viewer.
  - Click on the <Data> button on the top-bat to select display of the Forest Data on the data viewer.
  - Click on the <Show> button to display the selected Forests on the Map viewer.

#### Map Viewer

**Data Layers in ToC Panel:** The Data Layer panel on the map viewer is available in the form of Table of Content (ToC) which facilitates a list of control checkboxes representing the Data Layers organized in data layer groups. User can select any data layers from the layer groups to display the selected map layers on the map viewer user interface.

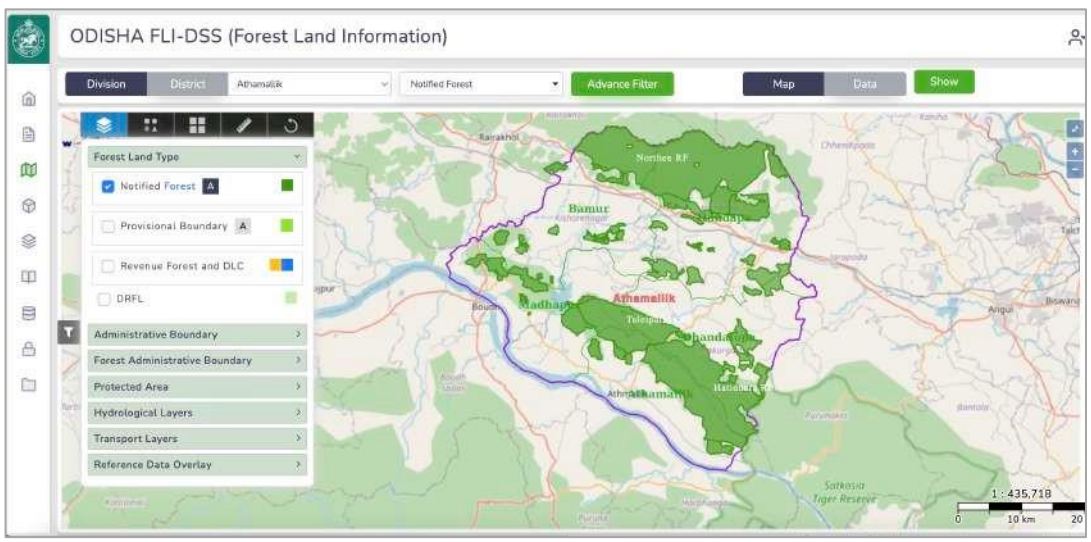

(Forest Land information presented on Map viewer)

- Selection of Data Layers: The map viewer presents a data layer Table of Content (ToC) with list of data layers grouped into logical groupings.
  - Forest Lands
  - Administrative Boundaries
  - o Forest Administrative Boundaries
  - Protected Area
  - Hydrological Layers
  - Transport Layers
  - Reference Data Overlay
- The data layers can be interactively selected/ deselected to present the respective data layers in the map viewer.
- Click on the data layer group header title to display the data layers present in the corresponding layer group.
- Click on the Check Boxes corresponding to the Data Layers to Select/ Deselect the respective data layers.
  - Selection of data layers will display the corresponding data layers on the Map viewer.
  - You can select any combination of the data layers from the different data layer groups to display the corresponding data layers on the map viewer for analysis and generation of information.

#### Data layers available under different groups

Click on the Data Layers Icon Button to display the Data Layers as described below.

- Forest Land
  - Notified Forest Boundary: displays Notified Forest boundaries within selected Forest jurisdiction.
  - Provisional Forest Boundary: displays the pre-final forest boundary of respective Notified Forests.
  - Revenue Forest/ DLC: displays the Revenue Forest land parcels and District Level Committee (DLC) approved land parcels.
  - DRFL: presents the Degraded Revenue Forest Lands (DRFL) verified by the respective Forest divisions.

#### • Administrative Boundaries

- District: displays the selected District boundaries.
- Tehsil: displays Tehsil boundaries within selected District/ Forest Division boundaries.
- Village: displays the Revenue Village boundaries within the selected District/ Forest Division.

#### • Forest Administrative Boundaries

- Division: displays the selected Forest Division boundaries.
- Range: displays Forest Range boundaries within selected Forest Division boundaries.
- Section: displays Forest Section boundaries within selected Forest Division.
- Beat: displays Forest Beat boundaries within selected Forest Division.

#### • Protected Area

- Sanctuary Boundary: displays the Sanctuary boundaries.
- Eco-sensitive Zone: displays the Eco-sensitive zone boundaries.
- DGPS Survey Mining Area: displays the approved mining area boundaries within the state.

#### • Hydrological Layers

- Rivers: displays the River data layer.
- Reservoirs: displays Reservoirs data layers

- Transport layers
  - Displays Railway lines.
- Reference Data layers
  - HRSI: displays the High-Resolution Satellite Imagery Resource sat MX4 (5.8 meter resolution)
  - Sol OSM Toposheets: displays Survey of India Open Series Map Topographic Map sheets.
  - Working Plan Maps: displays Forest working plan maps (as available from the respective Forest divisions)
  - FSI Forest Cover Maps: displays the forest cover maps published by the Forest Survey of India (FSI) in the State Forest Reports for the respective years.

**Map Tools:** Map Viewer presents a set of common GIS Map Tools to facilitate map display, maneuvering and information generation and display.

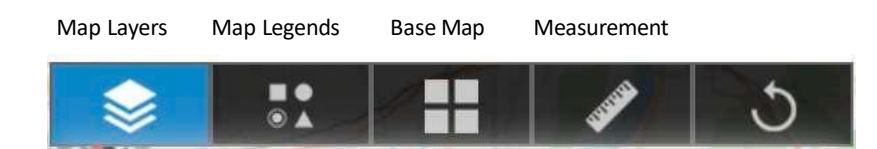

#### Map Layers

Click on the Map Layer icon button to display the Map Layer Panel displaying the Map Layers

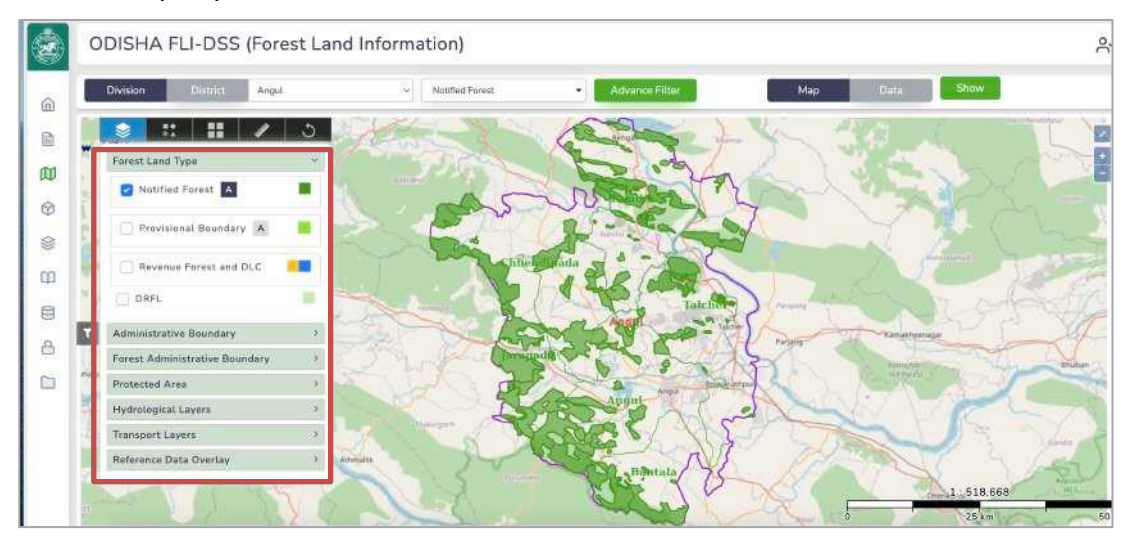

(Map Viewer - Data Layer Panel)

#### Map Information Window

Click on any of the Forest Block/ Forest land Parcel to view the Information Window describing the information of the respective Forest Block/ Revenue-DLC Forest land parcel.

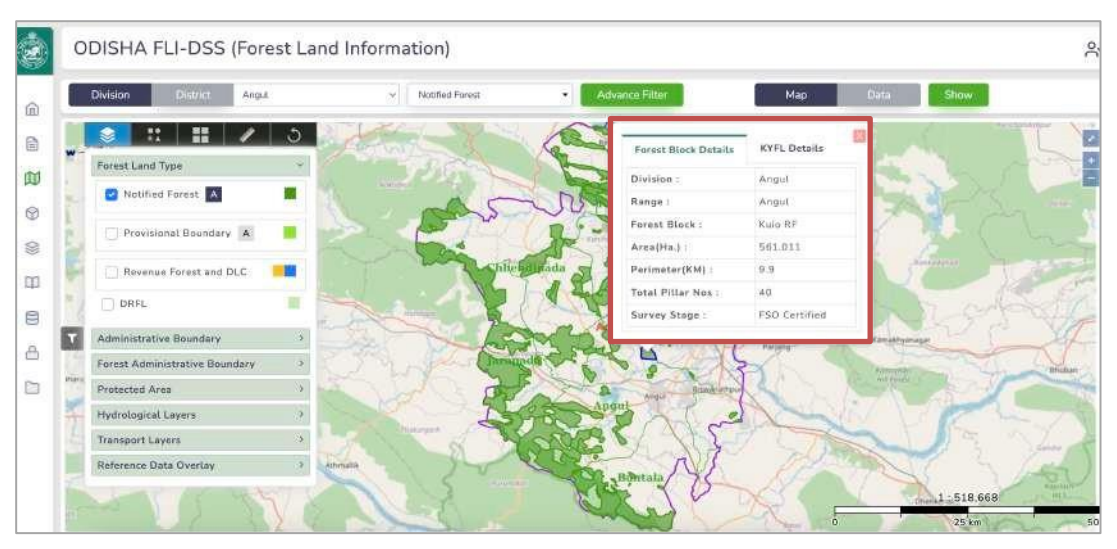

(Map Viewer – Information Window)

#### Map Legends

Click on the Map Legend icon button to display the Legends for the map representation of the important data layers.

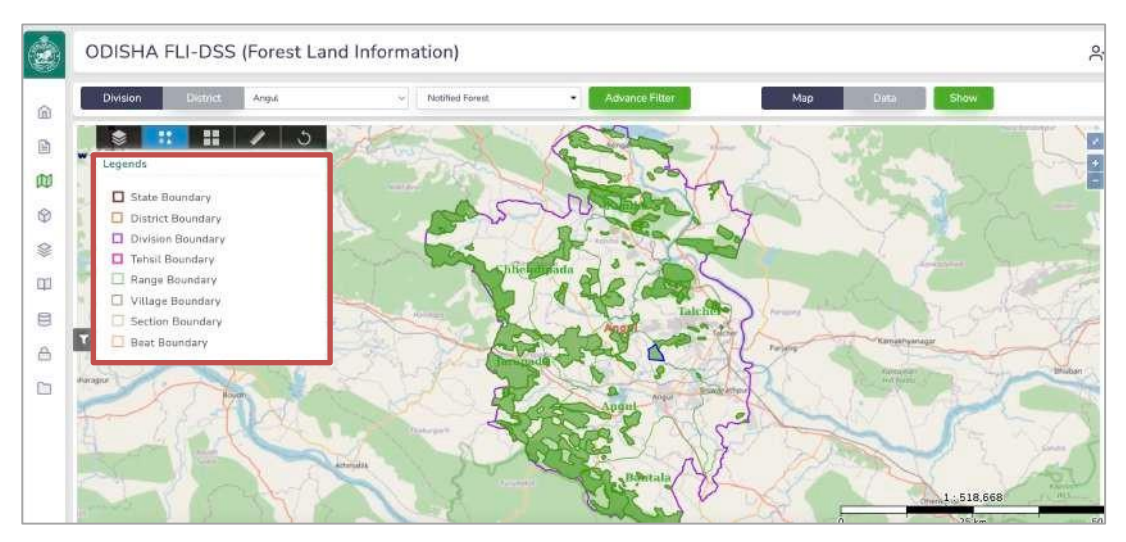

(Map Viewer – Map Legends)

#### Bas Maps

Click on the Base Map icon button to display the list of available Base Maps. Brief description of the available Base Maps are as follows.

- Imagery: displays the Satellite Imagery
- Street Map: displays the street map for the selected area.
- OSM (Open-Source Map) from the open layers.

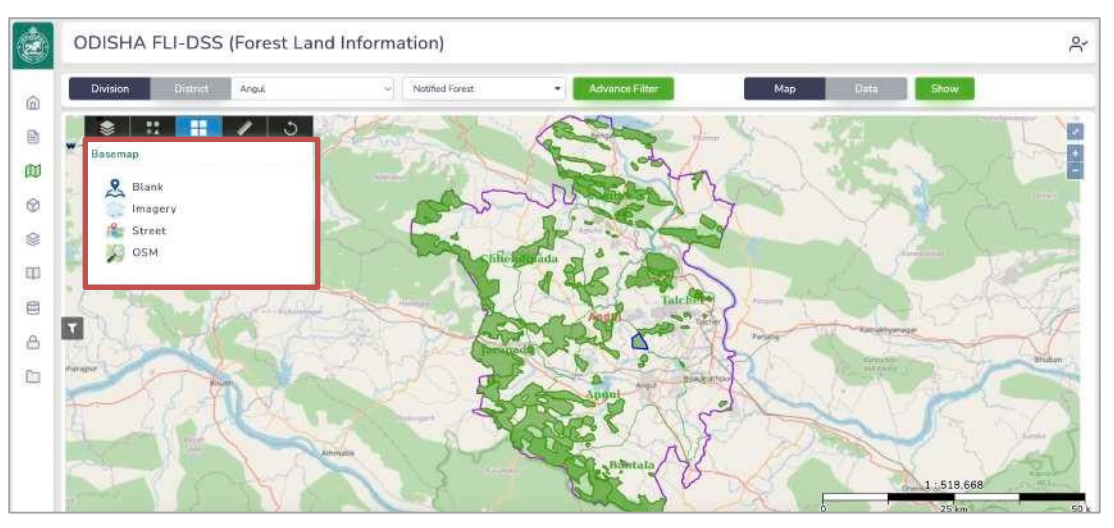

(Map Viewer – Base Maps)

#### Map Measurement

Click on the Measurement Icon button to display the options for measurement of Length as well as Area on the map.

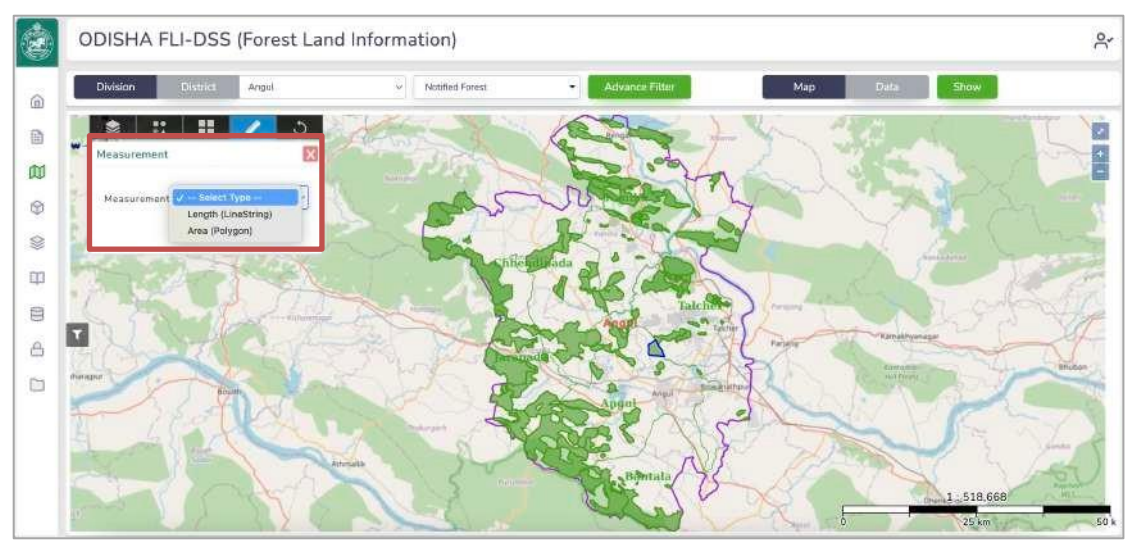

(Map Viewer - Measurement of Area & Length)

#### Data Viewer

The Data Viewer displays the selected Forest land information in the form of a Data Table. The data table presents the information in the form of rows and columns. Each row represents the Notified Forest Block / Revenue DLC Forest as per the selected option.

#### Data View of the Forest Blocks

The Forest Block data view presents the information on the

- Type of Notified Forest such as RF/ PRF/DPF etc.
- Forest Block name
- Forest Block Notification Number
- Forest block Area (in Ha. & Ac.)
- Action Buttons (View Information/ View on Map)
  - Click on the "Information" icon button to display the information window related to the Forest Block
  - Click on the "View on Map" icon button to display the selected Forest Block on Map interface.

| ODISHA        | FLI-DSS (Forest  | Land Informatio | n)          |                |             |              |            |
|---------------|------------------|-----------------|-------------|----------------|-------------|--------------|------------|
| Division      | G_0.31 Athematik | ~               | Forest      | Advance Filter | Map         | Data         | un I       |
| Notified Fore | st               |                 |             |                |             |              |            |
| Results : 10  |                  |                 |             |                |             |              | Search     |
| SI No T       | Forest Land Type | Range Name      | 11 NFB Name | NFB Type       | Area in ha. | Area in Acre | Action     |
| 4             | Notified Forest  | Handaga         | Dandarogudi | RF             | 162.86      | 402.43       |            |
| 2             | Notified Forest  | Handapa         | Kədəlimundə | RF             | 274.40      | 678.06       | <b>•</b>   |
| 3             | Notified Forest  | Athamallik      | Hatidhara   | RF             | 14870.40    | 36745.51     | <b>•</b>   |
| 4             | Notified Porest  | Athamallik      | Kusumkhuhri | RF             | 608.83      | 1504.46      |            |
| 5             | Notified Forest  | Athamatlik      | Mahendrapur | RF             | 424,17      | 1048.14      |            |
| ō             | Notified Forest  | Dhandatopa      | Kutulsinga  | RF             | 1451,50     | 3586.74      |            |
| z             | Notified Forest  | Athamallik      | Taleipathar | BE             | 6982.91     | 17255.11     |            |
| 8             | Notified Forest  | Madhapur        | East Baruni | RF             | 1485.85     | 3671.61      | <b>•••</b> |
| 9             | Natified Forest  | Madhapur        | West Baruni | RE             | 367.24      | 907.47       |            |

(Data View of Forest Blocks)

|   | ODISHA I        | FLI-DSS (Fore    | st Land '  | FB Name:  | Dandarugudi             |    |         |          | 1          |              |     |        | ę |
|---|-----------------|------------------|------------|-----------|-------------------------|----|---------|----------|------------|--------------|-----|--------|---|
|   | Division        | Athanala         | £          |           | 2.0.1001 2 <b>3</b> 220 |    |         | -        | Mio        | Dato         | Sha | w 1    |   |
| Ð |                 |                  |            | CMV Area  | (Ha.) :                 |    | 159.448 |          | -          |              |     |        |   |
|   | Notified Forest | 5 J              |            | MMV Area  | (Ha.):                  |    | 147.097 |          |            |              |     |        |   |
| 0 | Recotts 10      |                  |            | IV Area(H | a.) :                   |    | 162.804 |          |            |              |     |        |   |
|   | CH104261 2001   |                  |            | JV Catego | ry :                    |    | A       |          |            |              |     |        |   |
|   | ST No. 1        | Forest Land Type | Range Non  | DGP5 Dra  | ft Area(Ha.) :          |    | 162.86  |          | ha.        | Ares in Acre |     | Action |   |
|   | 1               | Notified Forest  | Handapa    | FSO Certi | fied Area(Ha.) :        |    | 162.858 |          |            | 402.43       |     |        |   |
|   | 2               | Notified Forest  | Handapa    |           |                         |    |         |          | 1          | 678.06       |     |        |   |
|   | а               | Notified Forest  | Athamattik |           | Hatidhars               | н÷ |         | 14870    | 40         | 36749.51     |     | 00     |   |
|   | (4)             | Notified Forest  | Athamailik |           | Kusumkhuhri             | ЦЕ |         | 600.00   |            | 1504.46      |     | 80     |   |
|   | 5               | Notified Forest  | Athamattik |           | Mationdraput            | RE |         | 424.17   |            | 1048.14      |     |        |   |
|   | 6               | Notified Forest  | Dhandatopa |           | Kututkinga              | RF |         | 1451 5   | 8          | 3586.74      |     |        |   |
|   | 2               | Notified Forest  | Athamatlik |           | Talespothar             | RE |         | 5962.5   | ŧ          | 17265.11     |     |        |   |
|   |                 | Notified Forest  | Medhapian  |           | ENIT EXTUD              | RE |         | 1,449.50 | <b>E</b> : | 3671.61      |     |        |   |
|   |                 |                  |            |           |                         |    |         |          |            |              |     | -      |   |

(Forest Block Data View Information)

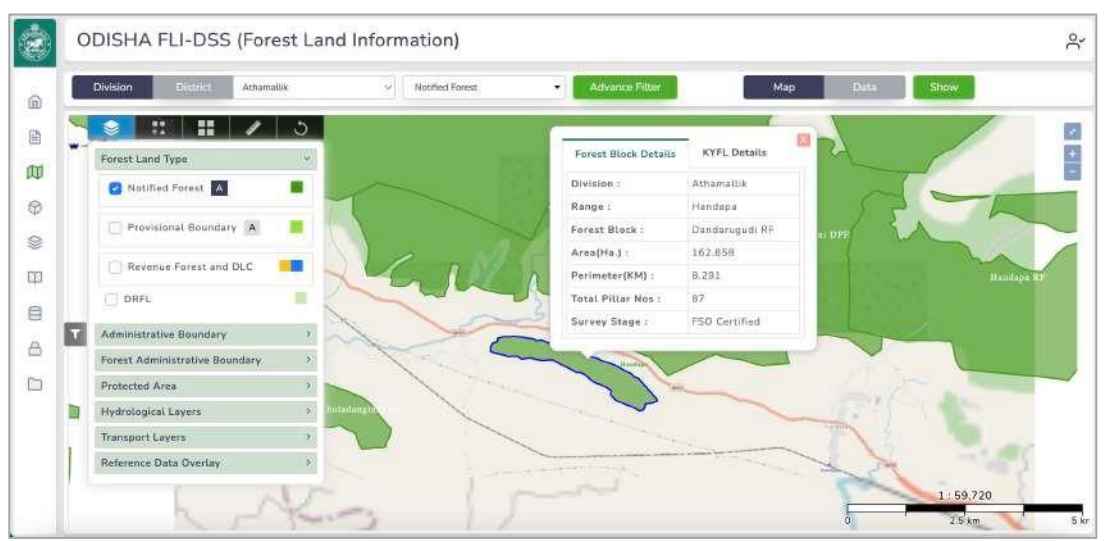

(Forest Block Map View Information)

#### Data View of the Revenue-DLC Forest Land Parcel

The Revenue-DLC Forest data view presents the following information in tabular format.

- Type of Notified Forest such as Revenue/ DLC
- o Tehsil, RI Circle, Revenue Village name
- o Land parcel (plot) number
- Area (in Ha./ Ac.)
- Action Buttons (View Information/ View on Map)
  - Click on the "Information" icon button to display the information window related to the Revenue/ DLC Forest land parcel.

• Click on the "View on Map" icon button to display the selected Revenue/ DLC land parcel on Map.

| Divis   | iion  | District Athamaliik | ~   H      | evenue Forest and DLC | - Advance | a Filtor | Мар           | Data Show    |          |
|---------|-------|---------------------|------------|-----------------------|-----------|----------|---------------|--------------|----------|
| DLC &   | Reven | ue(as per ROR)      |            |                       |           |          |               |              |          |
| Results | 10    |                     |            |                       |           |          |               |              | Search   |
| SL No   | ,ti   | Forest Land Type    | Tahasil 14 | RI Circle             | Village   | Plot No  | Area in ha. 📑 | Area in Acre | Action   |
| i       |       | DLC forest          | Athamallik | Sanahula              | Dangadar  | 18       | 0.210         | 0.52         |          |
| 2       |       | DLC forest          | Athamallik | Sanahula              | Dangadar  | 23       | 0.081         | 0.2          |          |
| з       |       | DLC forest          | Athamallik | Sanahula              | Dangadar  | 27       | 0.065         | 0.16         | <b>•</b> |
| 4       |       | DLC forest          | Athamallik | Sanahula              | Dangadar  | 73       | 0.138         | 0.34         |          |
| 5       |       | Revenue Forest      | Athamallik | Sanahula              | Dangadar  | 75       | 0.178         | 0.44         |          |
| 6       |       | DLC forest          | Athamallik | Sanahula              | Dangadar  | 149      | 0.073         | 0.18         | <b>E</b> |
| 7       |       | Revenue Forest      | Athamatlik | Sanahula              | Dangadar  | 164      | 0.247         | 0.61         |          |
| 8       |       | Revenue Forest      | Athamallik | Sanahula              | Dangadar  | 2        | 1.068         | 2.64         |          |
| 9       |       | Revenue Forest      | Athamatlik | Sanahula              | Dangadar  | 3        | 0.117         | 0.29         |          |

(Data View of Revenue/ DLC Forest Land Parcels)

| 10          | -              |                       | Revenue notest not be | etaits      | ы.                                                                                                    |              | _       |
|-------------|----------------|-----------------------|-----------------------|-------------|----------------------------------------------------------------------------------------------------|--------------|---------|
| Division    | Disting Atta   | mallik                |                       |             | Man                                                                                                    | Data Shoy    |         |
| -           |                |                       | District :            | Angul       |                                                                                                    |              |         |
| DLC & Rever | ue(as per ROR) |                       | Division :            | Athamallik  | _                                                                                                    |              |         |
|             |                |                       | Tahasil :             | Athamallik  |                                                                                                    |              |         |
| Results 10  |                |                       | Range :               | Handapa     |                                                                                                    |              |         |
|             |                |                       | RI Circle :           | Sanahula    |                                                                                                    |              |         |
|             | Forest Land    | 1 22 1                | P5 :                  | Handapa     | a 100 1                                                                                                    |              | 12.12   |
| SI 149 1    | 1 Y D 0        | ARRANG                | Village :             | Dangadar    | Area in ha                                                                                                    | Area in Acre | Action  |
| 31          | DLC forest     | Athamatlik            | Publication Year:     | 1976        | 0:210                                                                                                    | 0.52         |         |
|             |                | and the second        | Khata No :            | 17          | Contraction of the Contraction of the Contraction o | 14.73        | are are |
| 2           | DEC MARY       | etnamatte             | Plot Code :           | 1402233-18  | C UH1                                                                                                    | 10.2         |         |
| 3           | DLC forest     | Athamatlik            | P5 :                  | Handapa     | 0.065                                                                                                    | 9,16         |         |
| -           |                | and the second        | Thana No :            | 55          | 10,000                                                                                                    | 141452       | -       |
| 2           |                | ALUATION              | Kissam :              | Janggal Dui | 0.138                                                                                                    | 0.34         |         |
| -           | Revenue Forest | Athamallik            | ROR Class:            | ALA         | 0.178                                                                                                    | 0.44         |         |
|             |                | and the second second | Land Class :          | Govt Forest |                                                                                                    | (ALC N DEC   | -       |
| *           | DEC Torest     | ACREMENTS             | Is DLC Forest? :      | ¥.          | 0.073                                                                                                    | 0.1 =        |         |
| 7           | Revenue Forest | Athamallik            | Area(Acre) :          | 0.52        | 0.247                                                                                                    | 0.61         | 80      |

(Revenue/ DLC Forest Land Parcels Data View information)

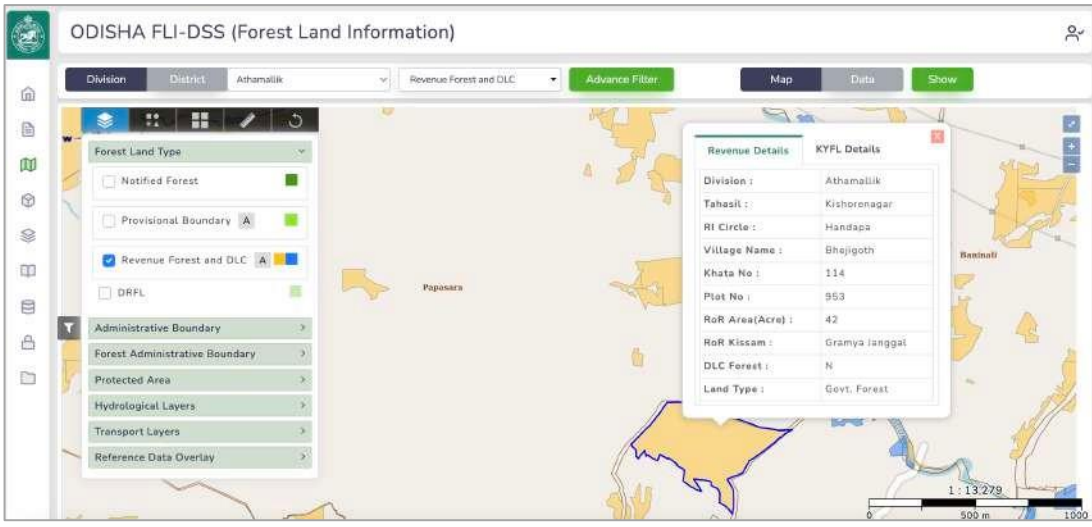

(Revenue/ DLC Forest Land Parcels Map View information)

#### 8. Forest land Decision Support Information:

The Forest land Decision Support Information Module facilitates generation of Forest land information to assist the decision makers in query and analysis of the Forest lands in different forest & revenue administrative jurisdictions as well as assist in identification & assessment of extent of forest land involvement in a specific area boundary.

#### Assessment of Forest land involvement

The Application Module facilitates easy-to-use simple map based user interface to input the user defines area of interest on the interactive map and to compute the forest land involvement within the area of interest. The application module facilitates input through interactive drawing of the AoI or import of a KML file as the AoI to proceed with assessment of involvement of forest land. The map interface facilitates view of the multiple base map options such as Open Series Map (OSM), Satellite Imagery for effective visual presentation. The output is presented through a map report containing the map of the AoI showing the Forest land involvement, the detailed schedule of forest land. Besides, the module also facilitates generation of buffer area for assessment of involvement of forest land.

#### 8.1 Point of Interest (PoI) based assessment of forest land involvement.

- On the left panel of the user interface, select the appropriate radio button to input the type of AoI input to the system.
- Select "Location" option from the radio-button set to select a location coordinate as Point of Interest.
  - Key-in the Latitude & Longitude value of the coordinate in the

respective textboxes.

- Click on <Show on Map> button to display the coordinate on Map. You may verify the visual positioning of the location coordinate on the exact location.
- Click on the <Pol Analysis> button to generate the Forest land assessment report on the location coordinate position.
- The forest land involvement information will appear in an information panel on the right side of the map viewer user interface.

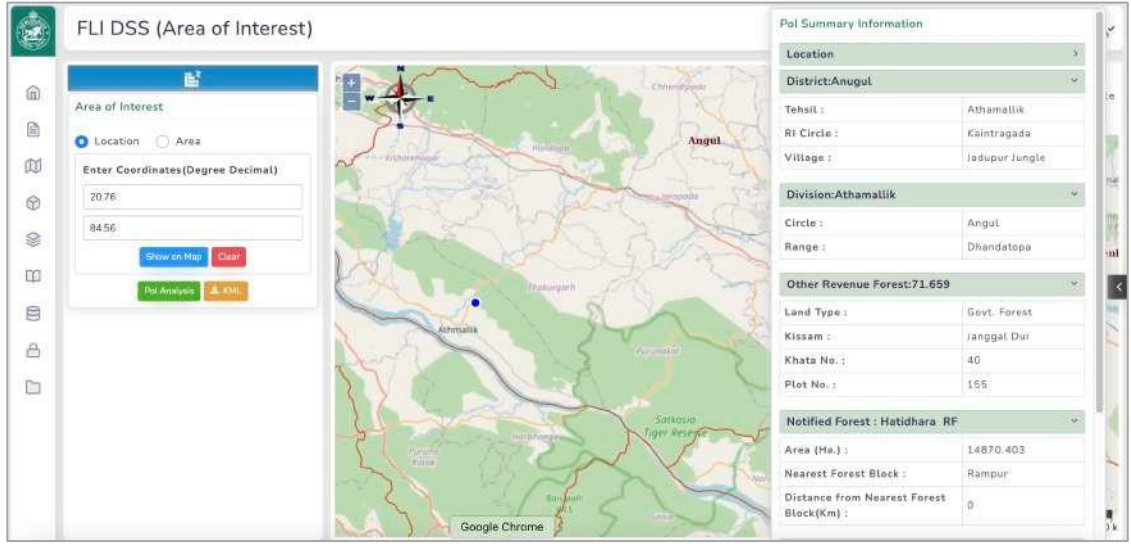

(Involvement of Forest lands in a point location – Pol Analysis)

#### 8.2 Area of Interest (AoI) based assessment of forest land involvement.

- On the left panel of the user interface, select the appropriate radio button to input the type of AoI input to the system.
- Select "Area" option from the radio-button set to select a polygon as Area of Interest.
  - Draw Polygon: option for drawing a polygon interactively on the map. Draw the desired Polygon on the map.
  - Click on the <Show on Map> button to present a zoom-in view of the drawn polygon on the map viewer.
  - Click on the <AoI Analysis> button to proceed with the analysis and generate information on forest land involvement in within the AoI of the drawn polygon.

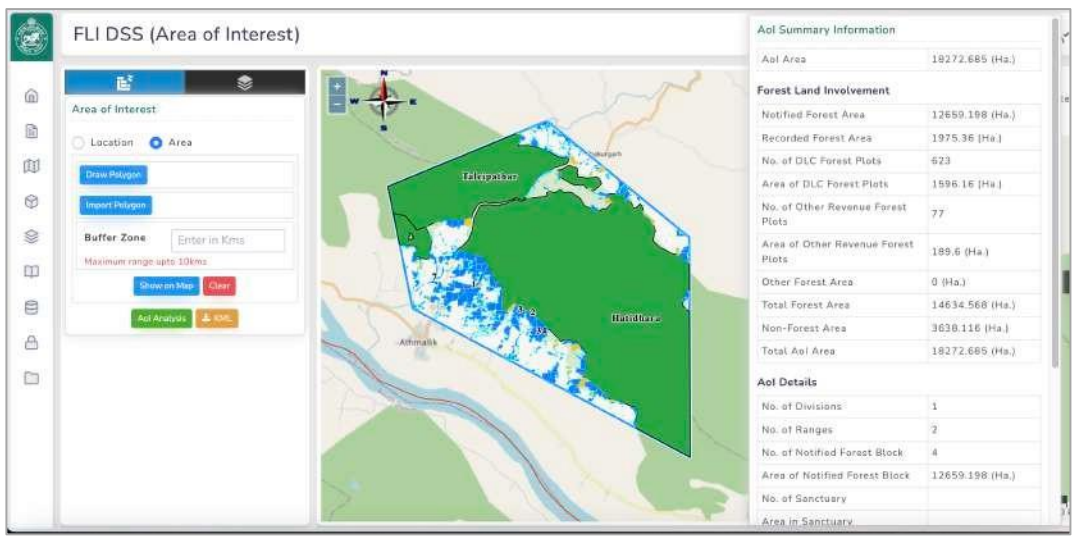

(Involvement of Forest lands in an Area Polygon – Aol Analysis)

- The result of AoI analysis is displayed in an information panel aligned towards the right side of the map viewer interface. The forest land information broadly includes the *AoI area, area extent of forest land, type of forests, forest administrative jurisdictions* within the AoI.
- Click on the <View Detail> button located at the bottom of the Forest Information panel window to get further detailed information on the involvement of forest land within the AoI.

| FLI DSS (Area of Intere   | st) Aol Detail<br>Aol Summ | Report         |            |              |          |             |             | < |
|---------------------------|----------------------------|----------------|------------|--------------|----------|-------------|-------------|---|
|                           | Aol Area                   |                |            |              | 18272.68 | 15 (Ha.)    |             |   |
| Area of Interest          | Forest Lar                 | ad involvement |            |              |          |             |             |   |
| Location                  | • Notified F               | arest Area     |            |              | 12659.19 | 18 (Ha.)    |             |   |
|                           | Recorded                   | Forest Area    |            |              | 1975.36  | (Ha.)       |             |   |
| Draw Polygon              | Other For                  | est Area       |            |              | 0 (Ha.)  |             |             |   |
| Invest Polyagos           | Total For                  | rst Area       |            |              | 14634.56 | i8 (Ha I    |             |   |
| Buffer Zone Enter in Krns | Non-Fore                   | st Area        |            |              | 3638.116 | i (Ha.)     |             |   |
| Maximum range onto 10kms  | Total Aol                  | Area           |            |              | 18272.68 | i5 (Ha.)    |             |   |
| Show on Atag              | NFB Deta                   | ils            |            |              |          |             |             |   |
| Ani Aminjan 🔺 1911        | SL No.                     | † Division     | Range      | Forest Block |          | Forest Type | Area in Aul |   |
|                           | 1                          | Athamallik     | Athamallik | Hatidhara    |          | RF          | 9760.695    |   |
|                           | 2                          | Athamallik     | Athamallik | Mahendrapu   |          | RF          | 269.378     |   |
|                           | 3                          | Athamallik     | Athamallik | Taleipathar  |          | RF          | 2492.876    |   |
|                           | 4                          | Athamallik     | Dhandatopa | Thakurgarh   |          | DPF         | 146.246     |   |
|                           | Sanctuary                  | Details        | +          | 0 🕤          |          |             |             |   |

(Details of Forest Land involvement within an AoI)

|          | FLI DSS (Area of Interest) | Oth | er Revenue I | orest Details     |           | 0        |           | 4 5 .           | . 125 →        |                |
|----------|----------------------------|-----|--------------|-------------------|-----------|----------|-----------|-----------------|----------------|----------------|
|          |                            | 5L  | No. Tahasit  | Village           | Khata No: | Plot No. | Plot Area | Area within Aol | Kissam         | Land Type      |
| 9        | Area of Informat           |     | Athama       | lik Alekhpur      | 26        | 330      | 3.7       | 2.308           | Janggal Dui    | Govt. Forest   |
|          | Area of interest           | 2   | Athama       | Lik Aleknpur      | 29        | 8        | 21.2      | 7.868           | Gramya Janggal | Govt. Forest   |
|          | 🔘 Location 🛛 Area          | 3   | Athama       | Lik Amasama       | 28        | 37.4     | 23.6      | 9.34            | Gramva Jänggal | Govt. Forest   |
| 1        | Umw Polypon                | 4   | Athama       | lik Antaca        | 59        | 1        | 0.94      | 0.381           | Janggal Dui    | Govt. Forest   |
|          |                            |     | Athama       | Uk Antara         | 59        | 19       | 0.74      | 0.286           | Janggal Du)    | Govt. Forest   |
| <u>`</u> | Amport Providen            | 6   | Athama       | lik Antara        | 5.9       | 6        | 0.71      | 0.089           | Janggal Dui    | Govt. Farest   |
|          | Buffer Zone Enter in Kins  | 7   | Athama       | Lik Arampur       | 20        | 214      | 1.98      | 0.848           | Janggal Dui    | Private Forest |
| 2        | Maximum range upto 10kme   |     | Athama       | Lik Arampur       | 20        | 69       | 4.02      | 1.769           | langgal Dui    | Private Forest |
| 1        | Stow on Maar               | 9   | Athama       | lik Arampur       | 43        | 53       | 6.3       | 2.581           | Gramya Janggal | Govt. Forest   |
| 3        | provide granting           | 10  | Athama       | llik Badabandha   | 35        | 1        | 8.44      | 3.617           | Gramya Janggal | Govt. Forest   |
|          |                            | 11  | Athama       | lik Badabandha    | 35        | 80       | 1.56      | 0.677           | Gramya Janggal | Govt. Forest   |
| 2        |                            | 12  | Athama       | lik Basudebapur   | 31        | 291      | 7         | 2.997           | Gramya Janggal | Govt. Forest   |
| 5        |                            | 13  | Athama       | lik Bhuasuninali  | 21        | 280      | 3.82      | 1,629           | Gramya Janggal | Govt. Forest   |
|          |                            | 14  | Athama       | Uk Bhuasuninali   | 21        | 318      | 1.08      | 0.409           | Gramya Janggal | Govt. Forest   |
|          |                            | 15  | Athama       | Uk Chintemenipur  | 31        | 49       | 0.06      | 0.02            | Janggal Dui    | Govt. Forest   |
|          |                            | 16  | Athama       | lik Chintamanipur | 34        | 1        | 0.16      | 0.012           | Gramya Janggal | Govt. Forest   |
|          |                            | 17  | Athama       | lik Dhandatopa    | 25        | 196      | 6         | 2.423           | Gramya Janggal | Govt. Forest   |
|          |                            | 18  | Athama       | lik Dhandatopa    | 26        | 183      | 1.35      | 0.493           | Janggal Dui    | Govt Forest    |
|          |                            | 19  | Athama       | lik Dhandatopa    | 26        | 192      | 2.02      | 0.275           | Janggal Dui    | Govt. Forest   |

(Details of Revenue/ DLC Forest Land involvement within an Aol)

- Click on the <Print> button located at the bottom of the Forest Information panel window to generate and print the map-based report on involvement of Forest lands within an Aol.
- **Creating Buffer**: key-in the buffer area radius value in the Buffer-Zone textbox and click on the <AoI Analysis> button to compute the forest land involvement within the buffer area of the AoI polygon.

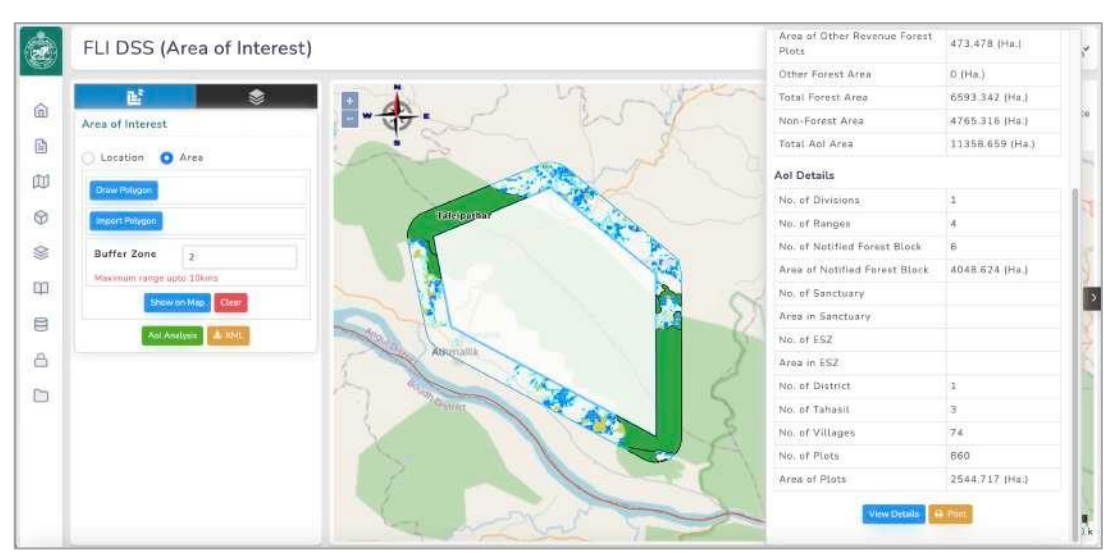

(Forest land involvement within Buffer area of an AoI polygon)

- Import Polygon: Click on the <Import Polygon> button for importing a Polygon to the AoI module for assessment of involvement of forest lands within the AoI polygon.
- The import polygon option facilitates import of KML file to the system for generation of the polygon.
  - $\circ$  Select the <KML> tab option to select and upload a KML file from your PC.
  - $\circ~$  Once uploaded, the KML file will be displayed as a polygon on the map viewer interface.
  - Follow the steps as described above for analysis and reporting of the forest land involvement within the polygon (generated through uploading of the KML file)

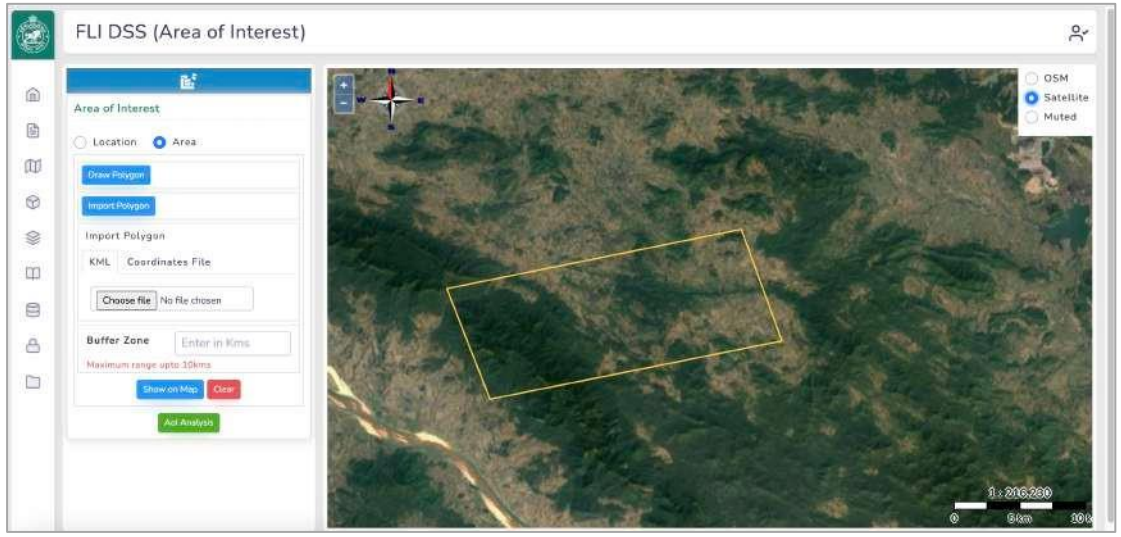

(Upload of KML file as AoI polygon)

- The import polygon option facilitates import of *Coordinates file* to the system for generation of the polygon.
  - Select the <Coordinate File> tab option to select and upload a location coordinate data file from your PC.
  - Once uploaded, the location coordinates in the data file will be uploaded to form a polygon on the map viewer interface.
  - Follow the steps as described above for analysis and reporting of the forest land involvement within the polygon (generated through uploading of the coordinate data file)
  - The input coordinate data file must confirm to the specific file structure and data formats. Sample XLS based empty file structure and data format for creation of the coordinate data file can be downloaded by clicking the

#### <File Download> icon button.

#### **Customised Query**

The Application Module facilitates easy-to-use simple query user interface to select and input the user defined criteria for selection of the result data set. The query can be based on the forest administrative jurisdictions (Division, Range) with customized selection of the desired data fields. Besides, the advanced query option facilitates input of refined data criteria for fine tuning the query results.

#### Query Criteria input

| Division / District |          | Division * |   | Forest Land Type * |      | Range |     | Display Fields |   |                |
|---------------------|----------|------------|---|--------------------|------|-------|-----|----------------|---|----------------|
| Division            | District | Athamallik | Ŷ | Notified Forest    | %v   | All   | ~   | 6 selected     | ٠ | Advance Filter |
|                     |          |            |   |                    | Show | Reset |     |                |   |                |
|                     |          |            |   |                    |      |       | • • |                |   |                |

(Input of query criteria)

The Query Criteria input bar can be used to set the query criteria as follows.

- Select the Division/ District from the buttons.
- Select Forest Division/ District from the dropdown list.
- Select Forest land type from the forest land type dropdown list.
- Select the Forest Range
- Select the Desired Data fields to be displayed in the query result.

On completion of the setting of the query criteria, click on the <Show> button to retrieve the query result.

You can use the Advance Filter option by setting the advance filter criteria option.

 Click on the <Advance Filter> button to open the advance filter criteria input window as follow.

| Condition on       | Operators | Value |  |
|--------------------|-----------|-------|--|
| Notified Area(Ha.) | × >=      | ~ 100 |  |

(Input of query criteria – advanced filter option)

• Select the Forest Type/ Survey Type from the drop-dowl list (*Notified Area, CMV Area, JV Area, DGPS Area*)

- Select the relational operator from the drop-down-list.
- o Input the operand value in the textbox.
- Click on the "+" icon button to add additional criteria to the condition.
- Click on the delete icon button to delete any of the criteria from the condition.

| Division District Athamatik                   | Notified Forest     Show | / AN v 5 set                                                                                                    | acted 👻 Ac                            | dvance Filter          |
|-----------------------------------------------|--------------------------|----------------------------------------------------------------------------------------------------|---------------------------------------|------------------------|
|                                               | Show                     | and the second second se |                                       |                        |
|                                               |                          |                                                                                                    |                                       |                        |
|                                               |                          | - Martin                                                                                                    |                                       |                        |
|                                               |                          | (Land)                                                                                                    | Type : Notified Forest) (Division : A | Athamallik)(Range - Al |
| D PDF D Excel G.Print                         |                          |                                                                                                    |                                       | SearchQ                |
| SLNo <sup>†</sup> Division <sup>†</sup> Range | 1 FB Name 1 NFB Type     | Notified Area(Ha.)                                                                                                    | DGPS Area(Ha.)                        | Map View               |
| 1 Athemeilik Handapa                          | Dandarugudi RF           | 162.310                                                                                                    | 162.858                               |                        |
| 2 Athamallik Handapa                          | Kadalimunda RF           | 298.230                                                                                                    | 274.402                               |                        |
| 3 Athamailik Athamailii                       | k Hatidhara RF           | 14,923.780                                                                                                    | 14,870.403                            |                        |
| 4 Athomallik Athamallik                       | Kusumkohuri RF           | 612.040                                                                                                    | 608.833                               |                        |
| 5 Athamailik Athamailii                       | K Mahendrapur RF         | 434.070                                                                                                    | 424.166                               |                        |
|                                               |                          |                                                                                                    |                                       |                        |

(Generation of query results)

- The Query results data table grid can be used to display the data in ascending/ descending order of the data values in different columns.
  - Click on the Column header to sort the data in ascending order.
- The application module provides buttons for printing/ exporting the generated query result to the desired media.
  - Click on the <PDF> button to export the query result to the PDF format.
  - Click on the <Excel> button to export the query result to the XLS format.
  - Click on the <Print> button to open the Printer Dialog screen and print the query results on to the printer paper.
- Click on the "Map View" icon button to display the Map of the selected Forest Land from the query result set.

#### 9. Data Catalogue:

The Data Catalogue module presents organized listing and cataloguing of the Forest Geospatial Data layers along with the respective metadata. The Data Catalogue module can be used to search, manage, and maintain the forest data layers. The forest data layers are organized into catalogues such as *Forest Land types, Administrative Boundaries, Forest Administrative Boundaries* and *Reference Data Overlay layers*.

The left panel of the Data Catalogue user interface presents the group wise listing of the data layers. Middle panel of the user interface presents the details of the data layers selected in the left panel. The right panel of the user interface facilitates selection of the data layers for inclusion in a customized 'my project' functionality.

| Project layers          | Result Per Page : 20                                                                                                    | Search. Q  | Selection   |
|-------------------------|----------------------------------------------------------------------------------------------------|------------|-------------|
| Athamallik              | •                                                                                                    |            |             |
| Forest Land Type        | Filter Result                                                                                                    | 1.         |             |
| Administrative Boundary | District                                                                                                    | 0          | -           |
| District<br>Tahasil     | District boundary                                                                                                    |            | Create Proj |
| Vittage                 |                                                                                                    |            |             |
|                         | Division                                                                                                    |            |             |
| Boundary                | Division boundary                                                                                                    |            |             |
| Reference Data Overlay  |                                                                                                    |            |             |
|                         | DLC & Other Revenue Forest                                                                                                    | 0          |             |
|                         | Forest land recorded in DLC report, Other Forest land not recorded in DLC report                                                                                                    |            |             |
|                         | Notified Forest                                                                                                    | 0          |             |
|                         | This Notified Forest Boundary has been prepared through generation of cadastral map vector from Geo<br>cadastral map/field verification of demarkation of forest Block Boundary jointly by the forest & a vecnue<br>officials(FRIVC)/DOPS survey of the FRIVC certified Forest Boundary Tollowed by ORSAC verification& | -reference |             |

(Data Catalogue User Interface)

- Click on the Data Group headings on the left panel to open the data groups displaying the data layers.
- Select the data layer check boxes of individual data layers to select the respective data layers.
  - Selection of the data layers will display the meta data information related to the data layers in the middle panel.
- The Layer Search facility enables the data search in the data catalogue.
  - Key-in the *search text* in the Search textbox.
  - The data layer information in the middle panel will automatically be filtered to display only those details containing the search-text value.

#### 9.1 Create Project functionality.

The Data Catalogue module provides facility for personalized aggregation of the data layers available in the Forest Geodatabase and organize the selected data layers in a personalized project for future references.

- Click on the checkboxes located on the detailed listing of the data layers in the middle panel.
- Once selected, the data layers names will appear on the layer selection window in the right-panel.
- You may deselect the selected data layers in the layer selection panel by clicking the cancel icon button of the respective data layers.
- Click on the <Create Project> button to create a project, input the project name in the dialogue box and click <Submit> button to create your project.

| 9  | FLI DSS (Geo-Re                                                                 | ferenced Data Catalogue)                                                                                                    |          |                                                                                                    |
|----|---------------------------------------------------------------------------------|----------------------------------------------------------------------------------------------------|----------|----------------------------------------------------------------------------------------------------|
| i. | Project layers                                                                  | Result Per Page : 20 ~                                                                                                    | SearchQ  | Selection                                                                                                    |
|    | Forest Land Type *                                                              | Filter Result                                                                                                    | 1        | Division ×                                                                                                    |
|    | <ul> <li>Notified Forest</li> <li>DLC &amp; Other Revenue<br/>Forest</li> </ul> | District<br>District boundary                                                                                                    |          | Counter Protect                                                                                                    |
|    | Administrative Boundary                                                         |                                                                                                    |          | Contraction of the local division of the local division of the loc |
|    | Forest Administrative<br>Boundary v                                             | Division                                                                                                    | 2        |                                                                                                    |
|    | Reference Data Overlay "                                                        | Division boundary                                                                                                    |          |                                                                                                    |
|    |                                                                                 | DLC & Other Revenue Forest                                                                                                    | 0.       |                                                                                                    |
|    |                                                                                 | Forest land recorded in DLC report, Other Forest land not recorded in DLC report                                                                                                    |          |                                                                                                    |
|    |                                                                                 | Notified Forest                                                                                                    | 2        |                                                                                                    |
|    |                                                                                 | This Notified Forest Boundary has been prepared through generation of cadastral map vector from Geo-<br>cadastral map/field verification of demarkation of forest Block Boundary jointly by the forest & revenue | eference |                                                                                                    |

(Selection of data layers for My Project)

- Your newly created project appears on the "MyProject" menu item of the Application Module.
- Displaying your project on map viewer:
  - Go to the "MyProject" menu option in the main menu.
  - Your created project appears as a sub-menu item. Click on your project name menu item to open your project in the map viewer, displaying your chosen data layers.

| odisha fli-ds                                                                                        | s | eferenced Data Catalogue)                                                                                                    |           |                |
|----------------------------------------------------------------------------------------------------|---|----------------------------------------------------------------------------------------------------|-----------|----------------|
| Dashboard                                                                                            |   | Result Par Page - 20 ~ ~ 3                                                                                                    | SeanchC   | Selection      |
| 🖞 Forest Land Details                                                                                |   | Filter Result                                                                                                    | t         |                |
| <ul> <li>Forest Land Information</li> <li>Decision Support System</li> <li>Data Catalogue</li> </ul> | ŝ | District<br>District boundary                                                                                                    |           | Create Project |
| 1 Reports                                                                                            |   |                                                                                                    |           |                |
| Progress Monitoring                                                                                  | > | Division                                                                                                    | 0         |                |
| 9 Portal Administration My Projects                                                                  | > | Division boundary                                                                                                    |           |                |
| project Angul                                                                                        | • | DLC & Other Revenue Forest                                                                                                    |           |                |
| <ul> <li>MyProject</li> </ul>                                                                        |   | Forest land recorded in DLC report. Other Forest land not recorded in DLC report                                                                                                    |           |                |
|                                                                                                    |   | Notified Forest                                                                                                    | D         |                |
|                                                                                                    |   | This Notified Forest Boundary has been prepared through generation of cadastral map vector from Geo-<br>codastral mop/field verification of demarkation of forest Block Boundary jointly by the forest & revenue | reference |                |

(Access the project from "My Project" menu option)

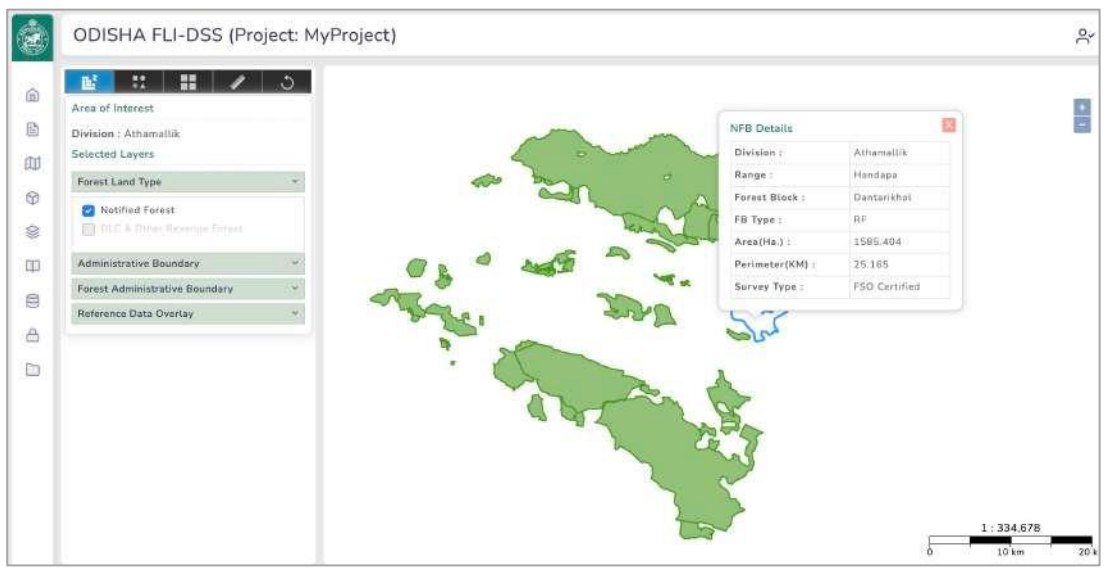

(Customised "My Project" displaying the data layers)

#### 10. Reports:

The Report module presents multiple customized report options for generation of appropriate forest land information. These reports are automatically exported to the PDF format for and downloaded to the user PC for further use and printing.

- **ODISHA FLI-DSS** 0' Athamallik Athamalik Forest Block Division Range 1 Drag to arrange the orde Selection Result ĩ < X0hog NFB Name Type Notified forest Area (Ha.) « xone ReNotification of GR Boundary No. & Date Notification No. & Date ≪ NDreg GRFL Area Certified by FSO(Ha.) Orao 🚿 1 No. of Boundary Point 10 mg >>
- Forest Land Notification Status Report

(User Interface for Forest land Notification Status report generation)

- Select the Forest Division and Forest Range from the respective drop-down list.
- Select the Forest block name or All Forest blocks from the drop-down list.
- Select and Drag the Data Fields from the Selection Panel located towards the left side of the user interface to the Result Panel located towards the right side of the user interface.
- Click on the <Generate Report> button to generate the Report in PDF format (the report will be downloaded to the user PC)

#### Notified Forest Block – Custom Report

| Division  | Athamailik              | Range        | Athamallik |    | Forest Block | <u></u>                  |
|-----------|-------------------------|--------------|------------|----|--------------|--------------------------|
|           |                         |              |            |    |              | Drag to arrange th       |
| Selection |                         |              |            |    | Result       |                          |
| Notific   | ation info              |              |            | _  | « MDrag      | NFB Nan                  |
| Division  | 1                       |              | X Ong      | >  | < X0mg       | Notified forest Area (Ha |
| Range     |                         |              | X Dres     | 30 | K St Dress   | Notification No. & Da    |
| Forest 1  | Туре                    |              | X Crag     | 30 |              |                          |
| ReNotif   | fication of GR Boundary | / No. & Date | X Drag     | 20 |              |                          |
| No. of E  | Boundary Point          |              | Kong       | 30 |              |                          |
| WP Int    | fo                      |              |            |    |              |                          |
| WP Yea    | ar.                     |              | & Oreg     | 20 |              |                          |
| WP Are    | sa (Ha.)                |              | X Dres     | 30 |              |                          |
| MMV A     | rea (Ha.)               |              | Xing       | *  |              |                          |
| (NFA + )  | MMV}Area (Ha.)          |              | -Billing   | *  |              |                          |

(User Interface for Notified Forest Block Custom report generation)

- Select the Forest Division and Forest Range from the respective drop-down list.
- Select the Forest block name or All Forest blocks from the drop-down list.
- Select and Drag the Data Fields from the Selection Panel located towards the left side of the user interface to the Result Panel located towards the right side of the user interface.
- Click on the <Generate Report> button to generate the Report in PDF format (the report will be downloaded to the user PC)

| ODISH    | A FLI-DSS |         |       |            |                  |   | ٩                        |
|----------|-----------|---------|-------|------------|------------------|---|--------------------------|
| Division | Select    | V Range | All   | Ŷ          | Forest Block All | ~ |                          |
|          |           |         |       |            |                  |   | Drag to arrange the orde |
| Selectio | n         |         |       |            | Result           |   |                          |
| RF       |           |         | (KB)a | • ·        | « None           |   | Division Name            |
| PRF      |           |         | ×00   | • »        | < Nime           |   | Range Name               |
| PF       |           |         | ×04   | <b>i</b> » |                  |   |                          |
| DPF      |           |         | XOn   | • »        |                  |   |                          |
|          |           |         |       |            |                  |   |                          |
|          |           |         |       | Gener      | ate Report       |   |                          |

#### Forest land Summary Report

(User Interface for Forest land Summary report generation)

- Select the Forest Division and Forest Range from the respective drop-down list.
- Select the Forest block name or All Forest blocks from the drop-down list.
- Select and Drag the Data Fields from the Selection Panel located towards the left side of the user interface to the Result Panel located towards the right side of the user interface.
- Click on the <Generate Report> button to generate the Report in PDF format (the report will be downloaded to the user PC)

#### **11. Progress Monitoring:**

The Progress Monitoring module facilitates information on the progress of the Georeferencing of the Forest lands (GRFL) of the Forest Blocks through different procedural stages.

This module presents status of GRFL of forest blocks at the significant stages of *Revenue & Forest Joint Verification* and DGPS Survey of the Forest Blocks in an easy to monitor interactive user interface.

 FRJVC status (demarcation and approval of Forest block boundary by FRJVC Committee)

| ٢ | ODISHA FLI-D | SS (FRJVC Details) |                       | ĉ |
|---|--------------|--------------------|-----------------------|---|
|   | Division *   | Range              |                       |   |
| â | Athamalia    | 9 Athamallik       | X Advance Filter Show |   |
| 自 |              |                    |                       |   |

(FRJVC Forest Block boundary – selection of Forest Administrative Jurisdiction)

- Select the Forest Division and Forest Range from the respective drop-down list.
- You may use the <Advanced Filter> button to open the Data Filter criteria.
  - Select the condition, operator and key-in the desired value.
  - You may add multiple conditions by using the <Add> and <Delete> criteria buttons.
  - Click on the <Apply> button to set the Advance Filter criteria.

| (e        | ODISHA PLI-DSS | FRIVC Detailui      |     |  | R |
|-----------|----------------|---------------------|-----|--|---|
|           | Territoria     | 9444<br>            | 100 |  |   |
| 0 0 0 0 0 |                | Extension Operation | 5   |  |   |
| 0.0       |                |                     |     |  |   |

(FRJVC Forest Block boundary – Advance Filter)

 Click on the <Show> button to retrieve the Forest Block wise FRJVC Status information.

| Divisi   | on *<br>matti | k           |                | ×                     | Range<br>Athema  | lik            |          |                 | -   | Advar        | ice Filter                  | Sh         | 1914 - I                    |                        |                    |        |
|----------|---------------|-------------|----------------|-----------------------|------------------|----------------|----------|-----------------|-----|--------------|-----------------------------|------------|-----------------------------|------------------------|--------------------|--------|
|          | là P          | OF 🔞 Exe    | 4 <b> </b> 9 4 | biirst.               |                  |                |          |                 |     |              |                             |            |                             |                        | Search             |        |
| SL<br>No | 1.            | NFB 1       | NF8<br>Type    | Notified<br>Area(Ha.) | Start 11<br>Date | Last 1<br>Date | Existing | Proposed Piller | Tat | at II<br>Iar | JV<br>Perimeter 11<br>(Km.) | JVA(He.)   | Difference<br>(JVA-<br>NFA) | JV Report<br>Submitted | FRIVC<br>Clearance | Action |
|          | 1             | Hatidhara   | RF             | 14,923.780            | 06-01-<br>2020   | 20-01-<br>2020 | 529      | 3               | 7   | 626          | 85.660                      | 14,882,223 | -41 557                     | 06-06-2020             | 24-07-2020         |        |
|          | 2             | Kuber Hill  | DPF            | 412.540               | 08-01-<br>2020   | 08-01-         | 49       | 3               | 1   | 70           | 9.660                       | 410.108    | -2.432                      | 06-06-2020             | 24+07-2020         |        |
|          | a.            | Kusomkuhuri | RF             | 612.040               | 08-01-<br>2020   | 08-01-2020     | 51       | 4               | 5   | 96           | 12,780                      | 608.505    | -3.535                      | 06-06-2020             | 24-07-2020         |        |
|          | 4             | Mahendrapur | RF             | 434.070               | 06-01-<br>2020   | 06-01-<br>2020 | 74       | ( ) (a          | 0   | 94           | 13.370                      | 424.295    | 9.775                       | 06-06-2020             | 24-07-2020         |        |
|          | 5             | Taleipathar | RE             | 7,012.540             | 07-01-           | 13-01-         | 163      |                 | 5   | 218          | 40.200                      | 6,985.061  | -27.479                     | 06-06-2020             | 24-07-2020         |        |

(FRJVC Forest Block boundary Survey Details)

 Click on the <Action> icon button of the forest block to open the Action Context Menu as shown in the following screen.

| Division | *             |             |                       | Range          |                |                    |                    |                 |               |                        |           |                             |                               |                    |         |
|----------|---------------|-------------|-----------------------|----------------|----------------|--------------------|--------------------|-----------------|---------------|------------------------|-----------|-----------------------------|-------------------------------|--------------------|---------|
| Athany   | attik         |             | *                     | Handapa        |                |                    | ζ,                 | Actv            | ance          | Filter                 | Sho       | wi                          |                               |                    |         |
| 6        | 'DF 🔀 Excel   | 🖨 Pri       | nt                    |                |                |                    |                    |                 |               |                        |           |                             |                               | Search             |         |
| il †.    | NFB 11        | NFB<br>Type | Notified<br>Area(Ha.) | Start 1        | Last<br>Date   | Existing<br>Pillar | Proposed<br>Pillar | Total<br>Pillar | 1)<br>P<br>() | V<br>Parimotor<br>Km.) | JVA(Ha.)  | Difference<br>(JVA-<br>NFA) | JV Report<br>Submitted<br>Dt. | FRIVC<br>Clearance | Acti    |
| 1        | Bankimundi    | RF          | 393.070               | 19-12-<br>2019 | 21-12-<br>2019 | 7                  | 9                  | 7               | 86            | 9.430                  | 444.494   | 51.42                       | 4 06-06-2020                  | 24-07-2020         | 1       |
| 2        | Barham        | DPF         | 185.350               | 18-01-<br>2020 | 18-01-         |                    | 4 5                | 2               | 56            | 7.850                  | 177,319   | -8.03                       | 1 06-06-2020                  | i View Pillar D    | Petails |
| 3        | Batipurunapan | DPF         | 1,214.080             | 21-01-<br>2020 | 24-01-<br>2020 | 4                  | 8 11               | 3 3             | 161           | 28,840                 | 1,206.629 | -7.45                       | 1 06-06-2020                  | FRJVC Repu         | rt.     |
| 4        | Bileinali     | PF          | 9.814                 |                |                |                    | 0 1                | 1               | 11            | 1.520                  | 9.971     | 0.15                        | 7 06-06-2020                  | 24-07-2020         | 1       |
| 5        | Dandarugudi   | RF          | 162.310               | 09-12-<br>2019 | 09-12-<br>2019 | 8                  | 1                  | ă.              | 85            | 8.290                  | 162.804   | 0.49                        | 4 06-06-2020                  | 24-07-2020         |         |
| 6        | Dentarikhol   | RF          | 1,624.640             | 23-12-<br>2019 | 28-12-<br>2019 | 16                 | 6 3                | 7 3             | 203           | 25.140                 | 1,584.662 | -39,97                      | 8 06-06-2020                  | 24-07-2020         |         |
| 7        | Gundunjharan  | DPF         | 802.910               | 18-01-<br>2020 | 22-01-<br>2020 |                    | 9 5                | 7               | 66            | 14.860                 | 763.700   | -39.21                      | 0 06-06-2020                  | 24-07-2020         | 1       |
| 8        | Handapa:      | RF          | 1,799,210             | 17-12-<br>2019 | 17-12-<br>2019 | 12                 | 93 32              | 5 3             | 154           | 30.710                 | 1.732.767 | 66.44                       | 3 06-06-2020                  | 24-07-2020         |         |
| 9        | Kadalimunda   | RF          | 298,230               | 09-12-         | 11-12-<br>2019 | 8                  | 2 2                | 8 8             | 106           | 10.650                 | 274,798   | -23.43                      | 2 06-06-2020                  | 24-07-2020         | 1       |

(FRJVC Forest Block information menu options)

- Choose the Action Context menu options to carry out the functionalities as follows.
  - View Pillar Details: displays the pillar details of the Forest Blocks.

| Pillar No | Pillar Type | Pillar Condn. | Paint Status | Lat       | Lon       | Pillar Shifting Status | Survey Date |       |
|-----------|-------------|---------------|--------------|-----------|-----------|------------------------|-------------|-------|
| 1         | Existing    | Needs Repair  | Required     | 20.891738 | 84.624397 | Select Shifting Status | 19-12-2019  |       |
| 1         | Existing    | Needs Repair  | Required     | 20.891738 | 84,624397 | Select Shifting Status | 19-12-2019  |       |
| 2         | Existing    | Needs Repair  | Required     | 20.892965 | 84,625031 | Select Shifting Status | 19-12-2019  | 2     |
| 2         | Existing    | Needs Hepair  | Required     | 20.892965 | 84.625031 | Select Shifting Status | 19-12-2019  |       |
| з         | Existing    | Needs Repair  | Required     | 20.893991 | 84.625516 | Select Shifting Status | 19-12-2019  | Artic |
| 3         | Existing    | Needs Repair  | Required     | 20.893991 | 84.625516 | Select Shifting Status | 19-12-2019  | 8     |
|           | Existing    | Noods Repair  | Required     | 20.884915 | 84.626028 | Select Shifting Status | 19-12-2019  |       |
| 4         | Existing    | Needs Repair  | Required     | 20.694915 | 84.626028 | Select Shifting Status | 19-12-2019  |       |
| 5         | Existing    | Needs Repair  | Required     | 20.895091 | 84.626759 | Select Shifting Status | 19-12-2019  |       |
| 5         | Existing    | Needs Repair  | Required     | 20.895091 | 84.626759 | Select Shifting Status | 19-12-2019  |       |
| - 6       | Existing    | Needs Repair  | Required     | 20.895192 | 84.627274 | Select Shifting Status | 19-12-2019  |       |
| - 6       | Existing    | Needs Repair  | Required     | 20.895192 | 84.627274 | Select Shifting Status | 19-12-2019  |       |
| 7         | Existing    | Needs Repair  | Required     | 20.895428 | 84,628107 | Select Shifting Status | 19-12-2019  |       |
| 1.40      | Existing    | Needs Repair  | Required     | 20.895428 | 84.628107 | Select Shifting Status | 19-12-2019  |       |

(FRJVC Forest Block boundary Pillar details)

 Map View: displays the Forest Boundary along with the boundary pillar positions on map.

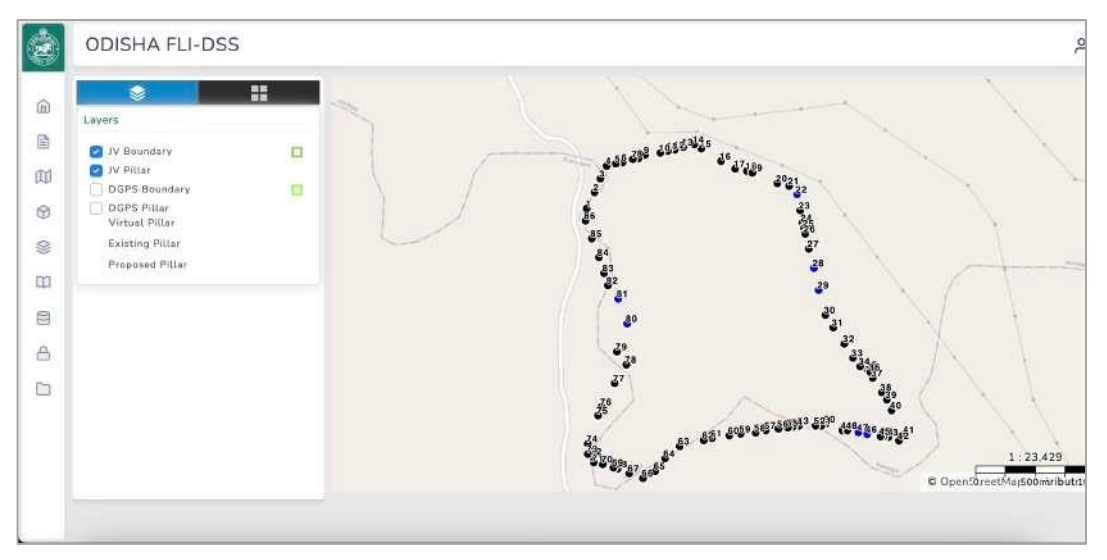

(FRJVC Forest Block boundary Pillar Positions in Map View interface)

• FRJVC Report: opens the authenticated Forest & Revenue Joint Verification Report in PDF format.

#### DGPS Survey status

- Select the Forest Division and Forest Range from the respective drop-down list.
- You may use the <Advanced Filter> button to open the Data Filter criteria.
  - Select the condition, operator and key-in the desired value.
  - You may add multiple conditions by using the <Add> and <Delete> criteria buttons.

| Atham          | alla        |                       | y                               | Athar                 | nallik              |                                     |                   | ×                               | Advance Fit              | tor                                                 | Sho                     | ĸ                       |                            |                                 |                               |      |
|----------------|-------------|-----------------------|---------------------------------|-----------------------|---------------------|-------------------------------------|-------------------|---------------------------------|--------------------------|-----------------------------------------------------|-------------------------|-------------------------|----------------------------|---------------------------------|-------------------------------|------|
| Z              | POP R 6     | cel 🔒 Pro             | et.)                            |                       |                     |                                     |                   |                                 |                          |                                                     |                         |                         |                            |                                 | Search                        |      |
| 1.<br>Sl<br>No | NFB<br>Name | Notified<br>Area(Ha.) | FRJVC<br>Certified<br>Area(Ha.) | DGPS<br>Start<br>Date | DGP5<br>End<br>Date | No of DGPS<br>Observation<br>Pillar | No.<br>of<br>FSCP | No of<br>New<br>Pitter<br>Point | No of RTX<br>Observation | No. of SBAS<br>& Other<br>(>15 Min.<br>Observation) | No of<br>Static<br>File | No<br>of<br>JXL<br>File | ORSAC<br>Clearance<br>Date | Draft Map<br>Submission<br>Date | FSO<br>Certified<br>Area(Ha.) | Acti |
| 1              | Hatidhara   | 14923.78              | 14882 223                       | 24-07-                | 24-09-<br>2020      | 62                                  | 1                 | 2 1                             | 3 57                     | 0                                                   | 62                      |                         | 45 29-12-2020              | 18-01-202                       | 14870.403                     | K    |
| 2              | Kuber Hill  | 412.54                | 410.108                         | 01-07-                | 15-07-<br>2020      | 7                                   | 4                 | 2                               | 4 7                      | ٤                                                   | 7                       | i,                      | 5 29-12-2020               | 18-01-202                       | 412.359                       | E    |
|                | Kusumkuhuri | 612.04                | 608.505                         | 18-07-                | 27-07-              | 9                                   | 9                 | 2                               | 3 9                      | 9                                                   | 9                       |                         | 8 29-12-2020               | 18-01-202                       | 608.833                       |      |
| 4              | Mahendrapur | 434.07                | 424.295                         | 23-06-                | 19-09-<br>2020      | 9                                   | 3                 | 1                               | e c                      | 1                                                   | 9                       |                         | 10 29-12-2020              | 16-01-202                       | 424.166                       | E    |
| 5              | Taleipathar | 7012.54               | 6985.061                        | 02-07-                | 20-09-              | 18                                  | 0                 | 1                               | 2 18                     | 0                                                   | 18                      | 1                       | 20 29-12-2020              | 18-01-202                       | 6982.907                      | E    |

(Forest Block DGPS Survey Details)

| St No. | Pillar Type | RTX Soln Type | Pillar No | H.Acc(Mtr) | V.Acc{Mtr} | Easting    | Northing    | Lat       | Lon       | Fwd | Bkwd | Inwd | OutWI                                                                                                    |
|--------|-------------|---------------|-----------|------------|------------|------------|-------------|-----------|-----------|-----|------|------|----------------------------------------------------------------------------------------------------|
| 1      | Baundary    | RTX           | 2.1       | 0:032(Mtr) | 0,035(Mtr) | 245595.516 | 2298227,291 | 20,766469 | 84.556459 |     |      |      | and the second second s |
| 2      | Boundary.   |               | 467       | 0.0(Mtr)   | 0.0(Mtr)   | 261257.076 | 2284781.398 | 20.647149 | 84.708628 |     |      |      | The                                                                                                    |
| 3      | Boundary    | RTX           | 468       | 0.361(Mtr) | 0.556(Mtr) | 261183.633 | 2284860.8   | 20.647315 | 84,707921 |     |      |      |                                                                                                    |
| 4      | Boundary    | RTX           | 469       | 0.36(Mtr)  | 0.76(Mtr)  | 261078.852 | 2284835.027 | 20.64761  | 84.706911 |     |      |      |                                                                                                    |

(Forest Block DGPS Survey Details with Pillar photographs)

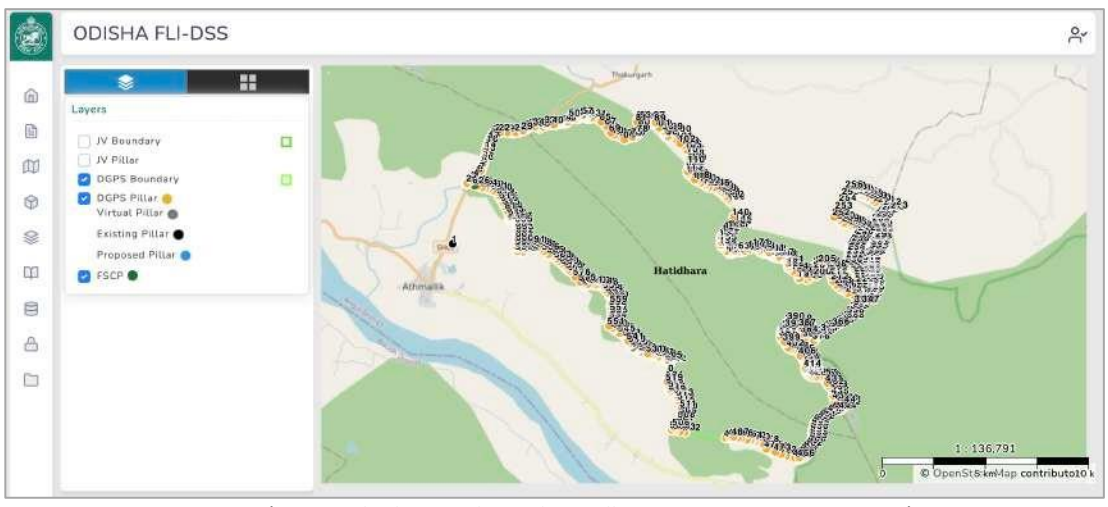

(Forest Block DGPS boundary pillar positions on map viewer)

### NOTES

### NOTES

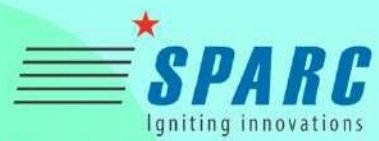

State Level Technical Partner (SLTP)

Spatial Planning & Analysis Research Center Pvt. Ltd. E-11, Infocity, Chandaka Industrial Estate, Chandrasekharpur, Bhubaneswar-751024 Email ID - info@sparcindia.com Contact No. - +91(674) 6629 301, 302